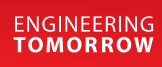

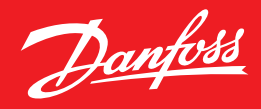

**User Guide** 

# **Leistungsregler** AK-PC 551

ADAP-KOOL<sup>®</sup> Refrigeration Control System

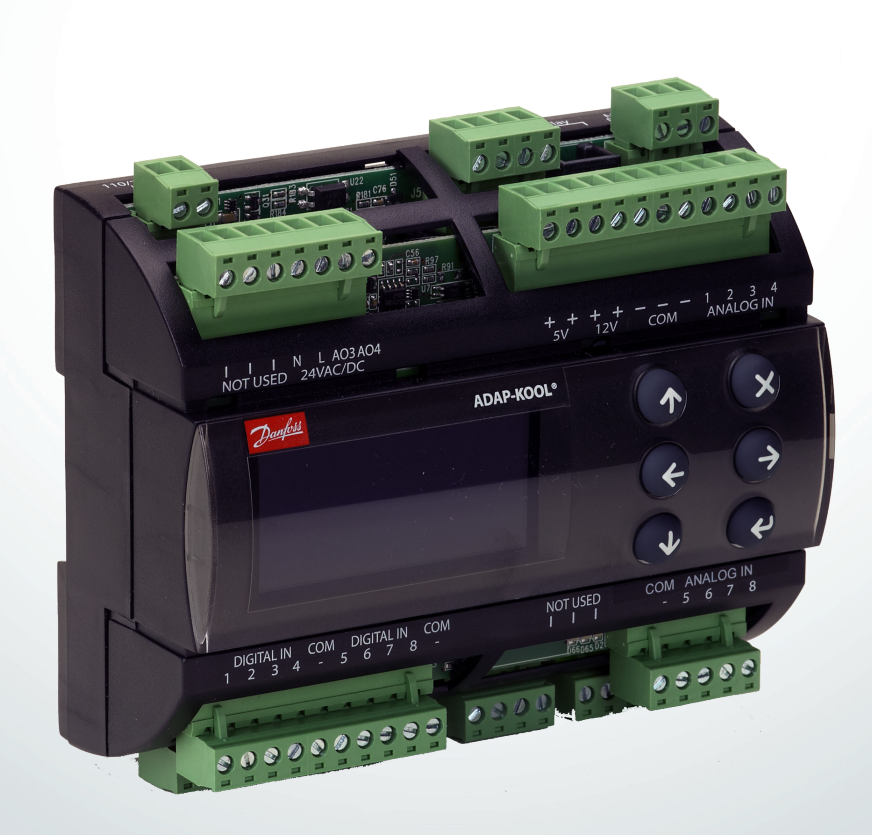

Danfoss

### Einführung

#### Anwendung

Der Regler dient zur Leistungsregelung von Verdichtern und Verflüssigern in kleineren Kühlanlagen. Es können maximal acht Verdichter und ein Verflüssiger geregelt werden. Beispiel:

- Eine Sauggruppe + eine Verflüssigergruppe
- Zwei Sauggruppen + ein gemeinsamer Verflüssiger (max. 4 + 4 Schritte)
- Eine Verdichtergruppe, maximal acht Stufen
- Eine Verflüssigergruppe, maximal acht Stufen

#### Vorteile

- Energieeinsparungen durch:
- Saugdruckoptimierung
- Nachtanhebung
- Fliessender Verflüssigungsdruck
- Lastabwurfgrenze

#### **Eingang und Ausgang**

Die Anzahl der zur Verfügung stehenden Ein- und Ausgänge ist begrenzt.

Für jeden Signaltyp können jedoch die folgenden Anschlüsse vorgenommen werden:

- Analoge Eingänge, max. 8 Stück.
- Signal von Druckmessumformern, Temperaturfühlern, Spannungssignal etc.
- Digitale Eingänge, max. 8 Stück
- Signal von der automatischen Sicherheitsregelung, Tag-/Nachtsignal etc.
- Relais Ausgänge, max. 6 Stück
- Anschluss von Verdichter, Verflüssiger Lüfter
- Solid state Ausgänge, max. 2 Stück
- Steuerung des Leistungsventils auf einem Copeland digital scroll
- Steuerung des Entlastungsventils an einem Copeland Stream Verdichter.
- Steuerung von beiden Entlastungsventils an einem Bitzer CRII Wenn die Ausgänge nicht für diese Funktionen benötigt werden, lassen Sie sich als gewöhnliche Relaisausgänge verwenden
- Analoge Ausgänge, max. 2 Stück
- Drehzahlregelung von Verdichter oder Verflüssiger Lüfter

#### Bedienung

Der tägliche Betrieb kann direkt auf dem Regler oder über ein externes Display eingestellt werden.

Während des Setups werden die Displaybilder angepasst, so dass nur die relevanten Bilder für weitere Einstellungen und für die Bedienung durch den Endbenutzer geöffnet werden.

Die Bedienung ist passwortgeschützt, und es gibt eine Hierarchie von drei Zugangsebenen.

Der Regler enthält verschiedene Sprachen. Wählen Sie bei der Inbetriebnahme Ihre bevorzugte Sprache aus.

#### Datenkommunikation

Der Regler besitzt eine integrierte Modbus-Datenkommunikation und kann an ein Systemgerät vom Typ AK-SM 800 angeschlossen werden.

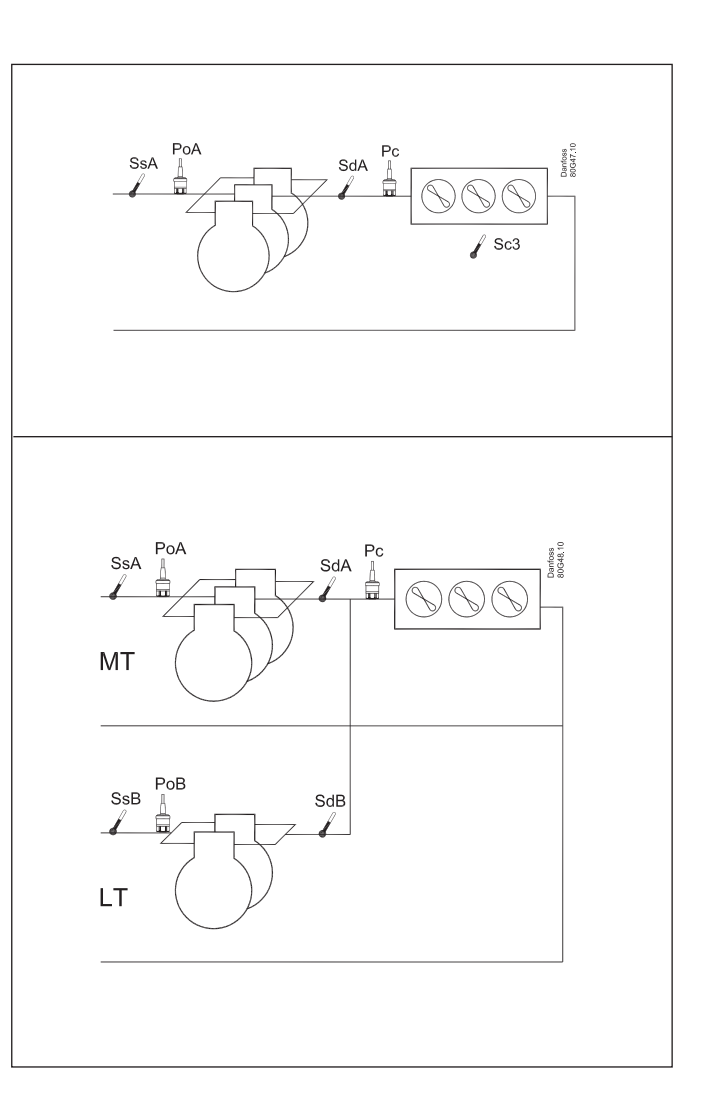

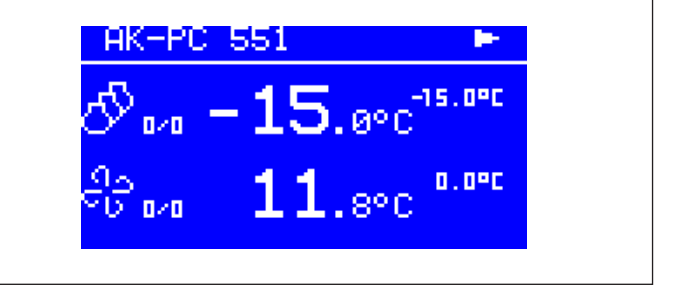

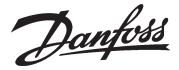

### Verbund

#### Verdichter Typen

Die folgenden Arten von Verdichtern können zur Regelung verwendet werden:

- Einzel-Stufe Verdichter (Eine mit Drehzahlregelung)
- Verdichter mit Leistungsstufen
- Scroll Verdichter (einer davon kann ein Digital Scroll sein)
- Copeland Stream Verdichter mit eine Leistungsstufe (4 Cylinders)
- Bitzer CRII Verdichter mit zwei Leistungsstufen (4 Cylinders)

#### Leistungsregelung

Die Zuschaltleistung wird mit Signalen vom angeschlossenen Druckmessumformer/Temperaturfühler und unter Bezug auf den eingestellten Sollwert geregelt.

Legen Sie eine Neutralzone um den Sollwert fest.

In der Neutralzone kontrolliert der regelnde Verdichter die Leistung, damit der Druck aufrechterhalten werden kann. Wenn er den Druck nicht mehr in der Neutralzone halten kann, schaltet der Regler den nächsten Verdichter der Sequenz ab oder zu. Wird zusätzliche Leistung zu- oder abgeschaltet, wird die Leistung des regelnden Verdichters entsprechend angepasst, um den Druck in der Neutralzone zu halten (nur bei Verdichtern mit variabler Leistung).

- Wenn der Druck über dem Wert "Sollwert + halbe Neutralzone" liegt, ist ein Zuschalten des nächsten Verdichters (Pfeil nach oben) gestattet.
- Wenn der Druck unter dem Wert "Sollwert halbe Neutralzone" liegt, ist das Abschalten eines Verdichters (Pfeil nach unten) gestattet.
- Wenn der Druck innerhalb der Neutralzone liegt, wird der Prozess mit den derzeit aktivierten Verdichtern fortgesetzt.

#### Regelfühler

Im Normalfall wird eine Sauggruppe über ein Signal vom Po-Druckmessumformer gesteuert.

Bei der Kontrolle von Sole muss der S4-Fühler der Reglersensor sein. Der Po-Druckmessumformer muss ebenfalls installiert sein, da er dem Frostschutz dient.

#### **Der Sollwert**

Zur Regelung kann ein fester oder variabler Sollwert verwendet werden. Der variable Sollwert kann für eine nächtliche Steigerung oder zur Optimierung des Verdampfungsdrucks verwendet werden. Geben Sie hier einen Sollwert ein, so dass ein Beitrag von der Optimierung des Verdampfungsdrucks oder der nächtlichen Steigerung hinzugefügt wird. Dieser Beitrag kann den Sollwert herauf- oder heruntersetzen, je nachdem, wie viel Kühlung momentan erforderlich ist.

Um eine zu hohe oder zu niedrige Einstellung des Sollwerts zu vermeiden, muss eine Ober- und Untergrenze festgelegt werden.

#### Lastabwurf

Wenn die Lastabwurfsfunktion aktiviert ist, wird die maximal zulässige Verdichterleistung auf einen Grenzwert beschränkt. Auf diese Weise wird die elektrischen Gesamtlast im Laden begrenzt.

Der Schwellenwert kann nicht niedriger als der niedrigste Leistungsstufe des Verdichters eingestellt werden/"Startdrehzahl".

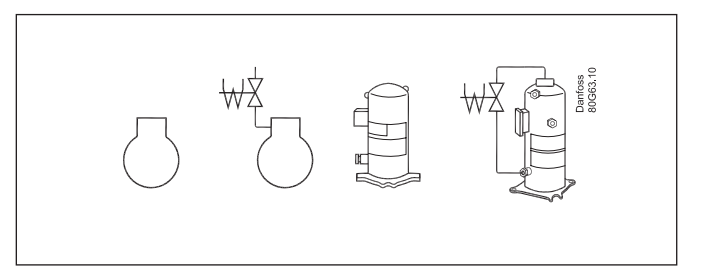

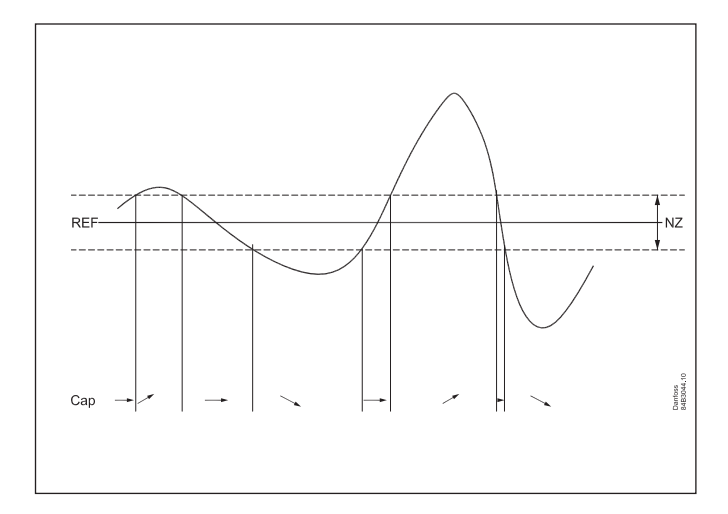

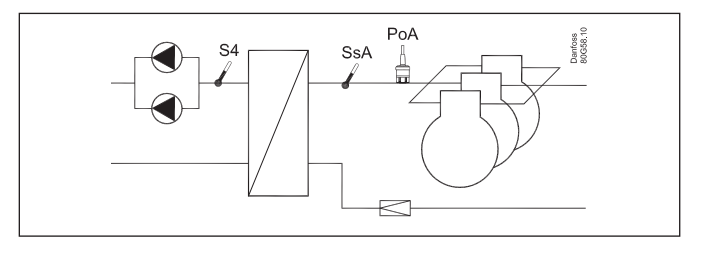

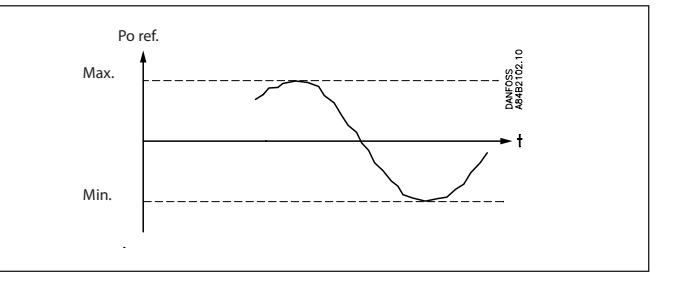

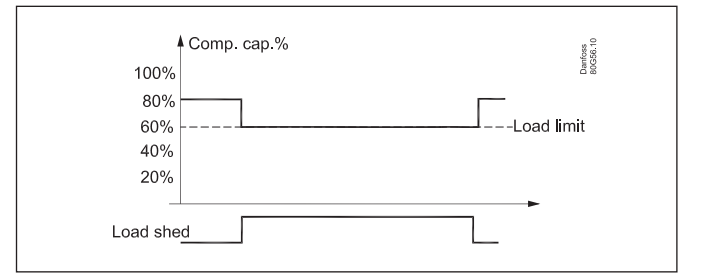

Dantoss

### Verflüssiger

#### Lüfterregelung

Die Lüfter können unmittelbar über die Relais des Reglers gesteuert werden, oder es besteht die Möglichkeit zur Drehzahlregelung über den Analogausgang des Reglers.

Die Drehzahlregelung kann über einen Frequenzwandler vom VLT-Typ erfolgen.

Wenn die Lüfter mit EC-Motoren ausgestattet sind, kann das 0-10-Volt-Signal unmittelbar verwendet werden.

Stufen und Drehzahl gleichzeitig. (Parallele Signale im gleichen Rhythmus.) Diese Funktion wird hauptsächlich dazu verwendet, einen Frequenzumrichter zu steuern, aber wenn der Frequenzumrichter ausfällt, schaltet die externe Verdrahtung auf Stufenregelung um.

Im Nachtbetrieb kann der Geräuschpegel der Lüfter heruntergeregelt werden. Dies erfolgt über die Begrenzung der Zuschaltleistung.

Für die Drehzahlregelung muss die Zahl der Umdrehungen niedrig gehalten werden.

Lassen Sie die stufenweise Einschaltung für die stufenweise Aktivierung aus.

Die Beschränkung wird umgangen, wenn die Sicherheitsfunktionen Sd max. und Pc max. aktiv werden.

#### Regelung

Die Regelung erfolgt auf der Grundlage eines Signals vom Pc-Druckmessumformer oder von einem Temperaturfühler für das S7-Medium. Das Signal wird mit dem Regelsollwert verglichen.

Der Regelsollwert kann sich aus einer oder mehreren der folgenden Funktionen ergeben:

- Fester Sollwert
- Variabler Sollwert, welcher sich an der Außentemperatur orientiert Wenn die Außentemperatur fällt, sinkt auch der Regelsollwert um den entsprechenden Wert.

Dieser variable Sollwert erfordert die Installation eines Sc3-Außentemperaturfühlers. Der Fühler muss so positioniert werden, dass er die korrekte Außentemperatur erfassen kann. Mit anderen Worten: Er muss vor direkter Sonneneinstrahlung geschützt werden und sich in der Nähe des Luftweges des Verflüssigers befinden.

Diese Regelung erfordert die Einstellung eines Mindest- und Maximal-Sollwertes, damit die Regelung innerhalb der notwendigen Grenzwerte abläuft.

 Erhöhen Sie den Sollwert für die Wärmerückgewinnung.
 Hier wird der Sollwert auf einen festen Wert angehoben, wenn von einem DI-Eingang ein Signal empfangen wird. Der Referenzwert kann oberhalb des eingestellten Maximal-Sollwertes liegen.
 Sobald die Temperatur der Wärmerückgewinnung erreicht wurde und das DI-Signal endet, wird der Sollwert wieder gesenkt; dies erfordert jedoch einige Minuten, um abrupte Änderungen des Sollwertes zu vermeiden.

#### Solevorlauf (Temperatur)

Wenn eine Mediumstemperatur kontrolliert wird, muss der der Kontrollfühler auf S7 eingestellt sein. Dieser Temperaturfühler muss sich im gewünschten Medium befinden. Der Pc-Druckmessumformer muss ebenfalls installiert sein. Er dient zur Hochdrucküberwachung.

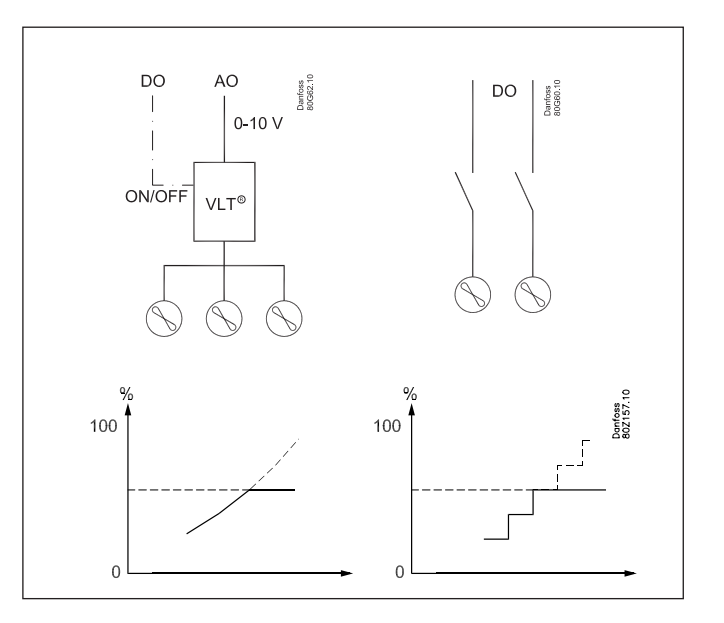

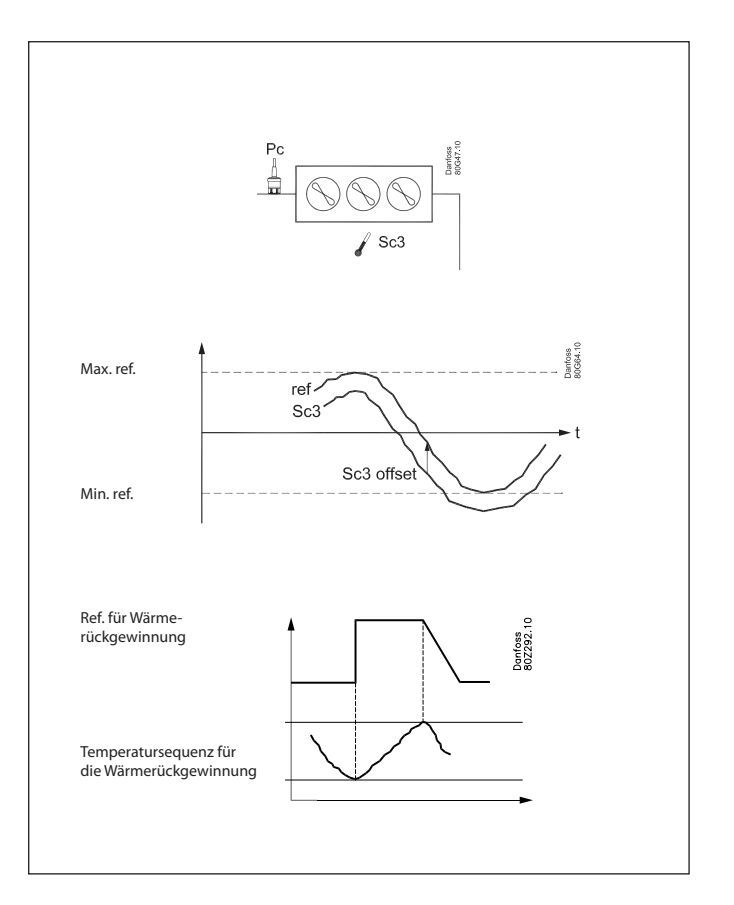

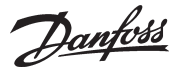

### Sicherheitfunktionen

#### Min./max. Saugdruck Po

Der Saugdruck wird kontinuierlich aufgezeichnet.

Wenn der gemessene Wert unter die eingestellte Minimalgrenze fällt, werden die Verdichter sofort abgeschaltet. Wenn der eingestellte Maximalwert überschritten wird, wird ein Alarm ausgelöst, sobald die Verzögerungszeit abgelaufen ist.

#### Max. Verflüssigerdruck Pc

Wenn der Verflüssigungsdruck den oberen Grenzwert erreicht, wird der Regler alle Verflüssigerlüfter verbinden, um den Druck niedrig zu halten. Gelichzeitig wird ein Teil der Verdichterleistung abgeschaltet. Wenn der Druck in der Nähe des Schwellenwerts verharrt, werden noch weitere Verdichter abgeschaltet. Alle betroffenen Verdichter werden sofort abgeschaltet wenn der Schwellenwert überschritten wird.

#### **ND Schalter**

Ein-/Aus-Signal an einem DI-Eingang Wenn ein Signal empfangen wird, werden alle Verdichter augenblicklich gestoppt.

#### **HD Schalter**

Ein-/Aus-Signal an einem DI-Eingang

Wenn ein Signal empfangen wird, werden alle Verdichter augenblicklich gestoppt. Die Lüfterleistung erhöht sich abhängig davon, um welchen Wert die Pv-Messungen den Sollwert überschreiten.

#### Min./max Überhitzung via Ss Messung

Temperaturfühler an einem Al-Eingang. Wenn die Überhitzung die gewählten Grenzwerte über- oder unterschreitet, wird ein Alarm ausgelöst, sobald die Verzögerungszeit abgelaufen ist.

#### Max. Druckgastemperatur Sd

Temperaturfühler an einem Al-Eingang. Von einem Pt1000-Ohm-Fühler auf dem Druckrohr kann ein Signal empfangen werden.

- Gemeinsame Sd für die ganze Verdichtergruppe Wenn sich die Temperatur der gewählten Maximaltemperatur nähert, wird die Verdichterleistung gedrosselt
- Verdichter Sd

Wenn es sich um die Sd eines Copeland Digital Scroll, eines Copeland Stream oder Bitzer CRII handelt, wird die Leistung gesteigert, so dass sich der Verdichter abkühlen kann).

Die Verdichter werden angehalten, wenn sich die Temperatur dem eingestellten Maximal-Temperaturwert nähert.

#### Fühler Fehler

Fällt bei einem der angeschlossenen Temperaturfühler oder Druckmessumformer das Signal aus, wird Alarm gegeben.

- Bei P0-Störung wird bei Tagbetrieb mit 50% und bei Nachtbetrieb mit 25% Zuschaltung weitergeregelt – jedoch mindestens mit einer Stufe.
- Im Falle einer Pc-Störung wird die Verflüssigerleistung, die von der Höhe der angeschlossenen Verdichterleistung anhängig ist, eingeschaltet. Die Verdichterregulierung bleibt normal.
- Bei Störung des Sd-Fühlers wird die Sicherheitsüberwachung der Druckgastemperatur unwirksam.
- Bei Störung des Ss-Fühlers wird die Überwachung der Saugleitungsüberhitzung unwirksam.
- Im Falle einer Störung des Außentemperaturfühlers, Sc3, wird der wird der dauerhafte Einstellwert als Sollwert verwendet.
- Im Falle einer Störung des S4-Fühlers wird die Regulierung mit dem Po-Signal fortgesetzt doch der Sollwert wird um 5 K gesenkt.
- Im Falle einer Störung des Saux-Fühlers geht der Thermostatausgang in Ruhestellung.

ANMERKUNG: Ein fehlerhafter Impulsgeber muss 10 Min. OK sein, bevor das Impulsgebermeldesignal abgesandt wird.

Ein Fühler Alarm kann manuell durch Drücken der "X-Taste" für 2 Sekunden zurückgesetzt werden, wenn der Alarm in der Anzeige "Aktive Alarme" gezeigt wird.

#### **Generelle DI Alarme**

Ein-/Aus-Signal an einem DI-Eingang Der Regler enthält drei allgemeine Alarmeingänge, die mit Alarmtexten und Verzögerungszeiten verbunden sein können. Der Alarm setzt ein und der dazugehörige Text erscheint, sobald die Verzögerungszeit abgelaufen ist.

#### **Generelle Termostat**

Wenn ein Relaisausgang und ein Analogeingang zur Verfügung stehen, kann ein allgemeiner Thermostat installiert werden.

Danfoss

## **Display Übersicht**

### Übersicht für den Endnutzer

Welche Bilder auf diesem Interface für tägliche Benutzer gezeigt werden, hängt von den gewählten Einstellungen ab. Sie veranschaulichen, was geregelt wird.

Beispiel: Eine oder zwei Sauggruppen eine Verflüssigergruppe oder eine Kombination. Siehe nachstehende Beispiele:

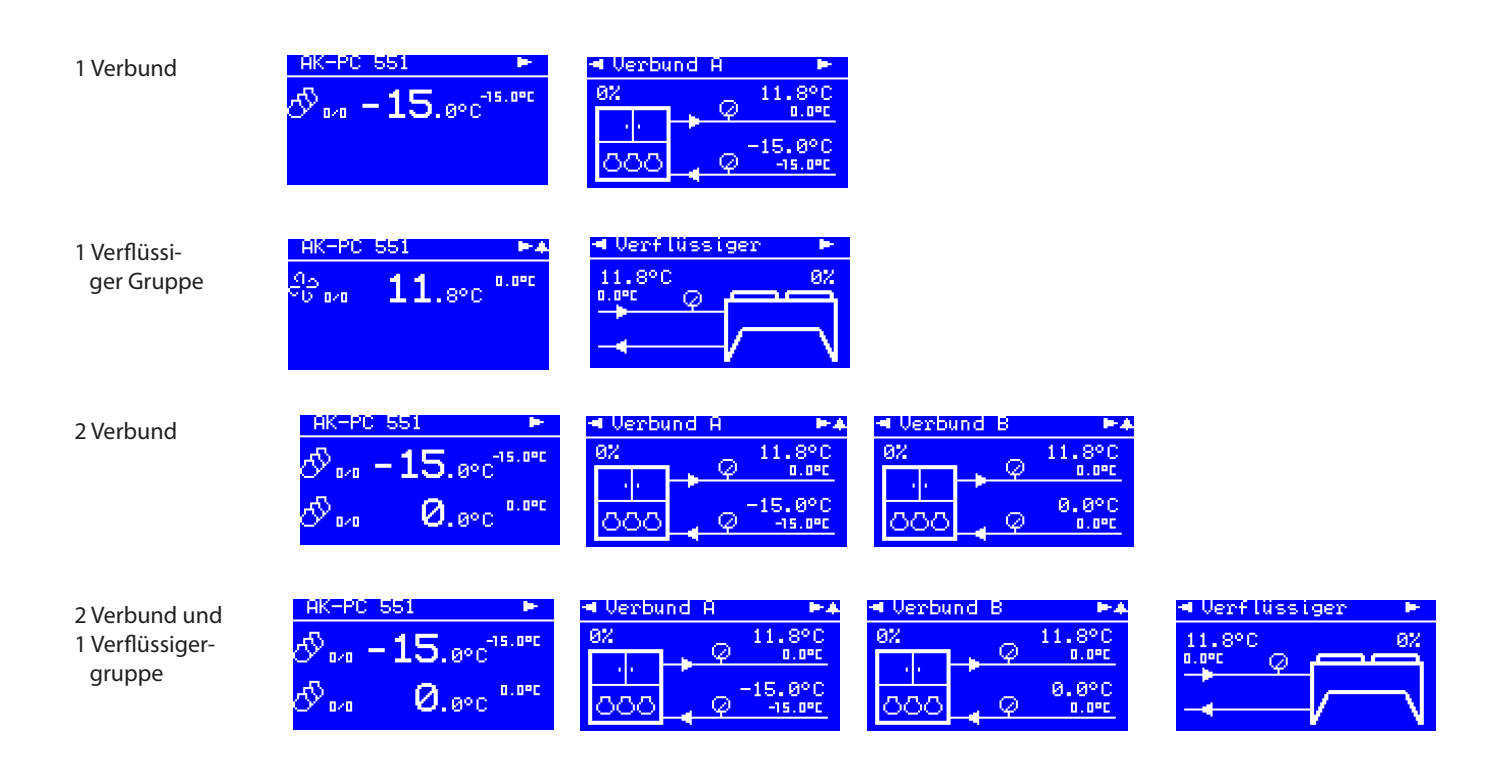

Bei jeder der vier oben gezeigten Reihen gibt es noch drei zusätzliche Displays. Der Pfeil in der oberen Ecke des Displays zeigt den Weg zum nächsten Display im gleichen Betriebsbereich. Wenn Sie auf den rechten Pfeil klicken, sehen Sie die folgenden drei Displays:

| Aktive Alarme                                                                                 | Gelöschte Alarme                                                                   | Reglerinfo<br>Regler Info 🗛                                                              |
|-----------------------------------------------------------------------------------------------|------------------------------------------------------------------------------------|------------------------------------------------------------------------------------------|
| Hauptschalter AUS                                                                             | Hauptschalter AUS<br>Priorität: Normal<br>★ 29.01.2014 08:16<br>X 19.02.2004 00:00 | Typ: AK-PC 551<br>Nr.: 00180001<br>SW: 1.0620000<br>Bios: 425<br>Adr.: 1<br>SN: 20081301 |
| Wenn vom Regler ein<br>Alarm gesendet wird,<br>müssen Sie zu diesem<br>Display navigieren, um |                                                                                    |                                                                                          |

den Alarmtext zu sehen.

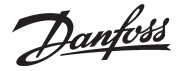

#### Set-up-Übersicht

Der Regler kann auf drei verschiedene Arten eingestellt werden. Wählen Sie die Einstellung, die für Sie am einfachsten ist: zur Verfügung stehen "Wizard", "Schnelle Konfiguration" oder eine Übersicht über "alle Parameter".

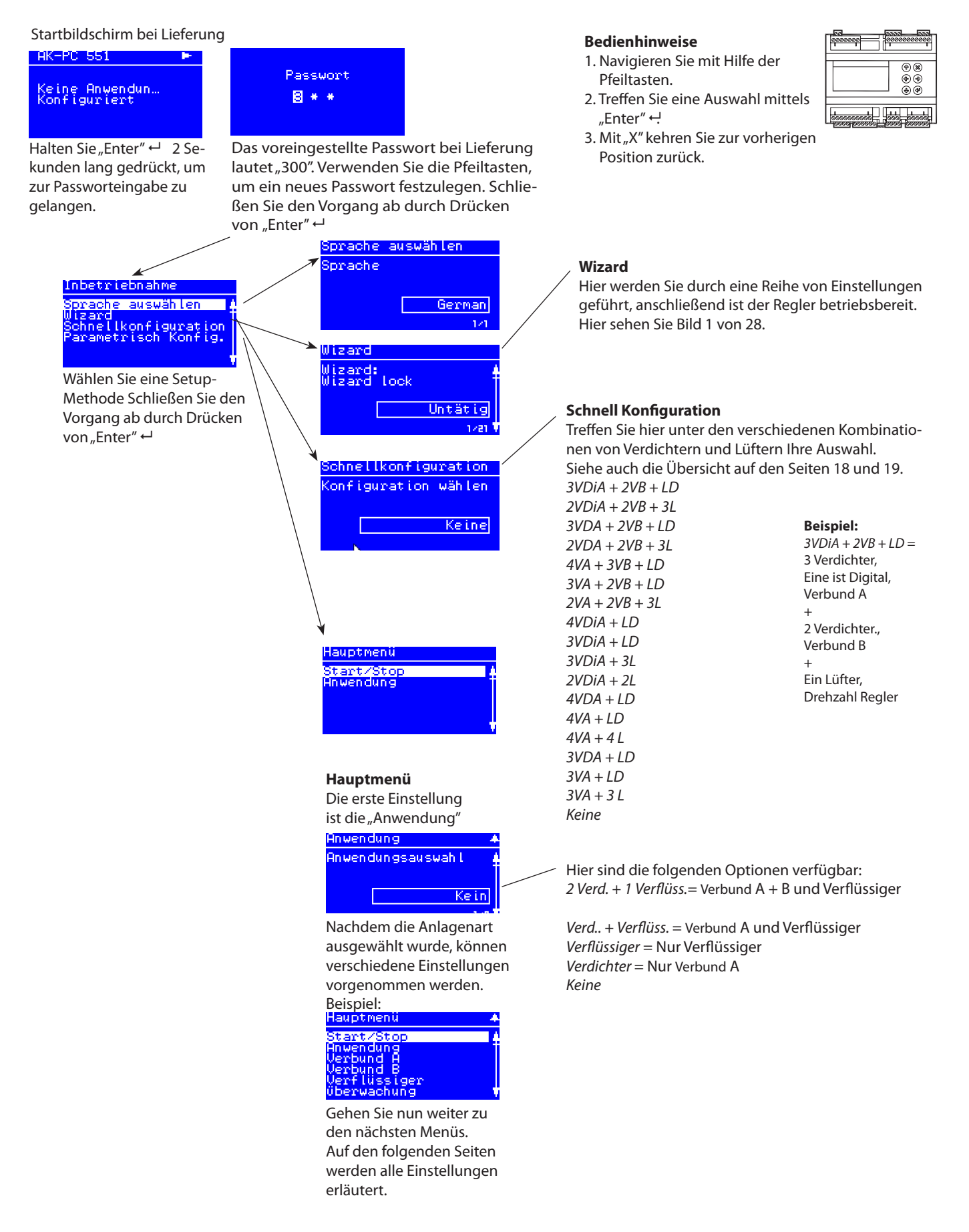

Danfoss

### Menu

SW: 1.6x

| Start/sto | p                    |                                                                                                    |                                            |
|-----------|----------------------|----------------------------------------------------------------------------------------------------|--------------------------------------------|
|           | Hauptschalter        | HauptschalterHier starten und stoppen Sie die Regelung.Die Konfigurationseinstellungen erfordern einen Stopp der Regelung.Wenn Sie eine Konfigurationseinstellung eingeben möchten und die Regelung bereits begonnen hat, wirdder Regler nachfragen, on die Regelung gestoppt werden soll.Wenn alle Einstellungen vorgenommen sind und der Hauptschalter auf "Ein" steht, wird der Regler dasDisplay mit den unterschiedlichen Messungen aktivieren. Die Regelung beginnt (wenn ein externer Hauptschalter definiert ist, muss dieser ebenfalls auf "Ein" stehen, ehe die Regelung beginnt).                                                                                                    | On / Off                                   |
|           | Ext.Hauptschalter    | <b>Ext.Hauptschalter</b><br>Es besteht die Möglichkeit zum Anschluss an einen externen Schalter, welcher zum Einleiten und Anhalten<br>der Regelung verwendet werden kann.<br>Sowohl der interne als auch der externe Hauptschalter müssen auf "Ein" stehen, ehe die Regelung beginnt.<br>Ein externer Hauptschalter kann im Menü "Anlagenart" - "Hauptschalter via DI" definiert werden.                                                                                                    |                                            |
| Anwend    | ung                  |                                                                                                    |                                            |
|           | Anwendungsauswahl    | Anwendungseinstellungen:<br>Folgendes muss geregelt werden:<br>• die Verdichtergruppe<br>• die Verflüssigergruppe<br>• Eine Verdichtergruppe (A) + eine Verflüssigergruppe<br>• Zwei Verdichtergruppen (A) und (B) + eine Verflüssigergruppe                                                                                                    | Fab: Keine                                 |
|           | Kältemittel          | Kältemittel Einstellung         Bevor mit der Kühlung begonnen werden kann, ist das Kältemittel zu definieren. Zur Wahl stehen folgende         Kältemittel:         R12, R22, R134a, R502, R717, R13, R13b1, R23, R500, R503, R114, R142b, Benutzerdefiniert, R32, R227,         R401A, R507, R402A, R404A, R407C, R407A, R407B, R410A, R170, R290, R600, R600a, R744, R1270,         R417A, R422A, R413A, R422D, R427A, R438A, R513A (XP10), R407F, R1234ze, R1234yf, R448A, R449A,         R452A.         Warnung: Falsch gewähltes Kältemittel kann zur Beschädigung des Verdichters führen.         Andere Kältemittel: Hier wird Einstellung "Benutzerdefiniert" gewählt und anschließend müssen drei         Faktoren -Ref.Fac a1, a2 und a3 und Temperatur Glide (wenn notwendig)eingestellt werden. | Fab: Keine                                 |
|           | Regelungseinheit     | Gerät zur Regelung von Verdichter und Verflüssiger<br>Wählen Sie den Druck oder die Sättigungstemperatur.<br>(diese Auswahl kann während des erstmaligen Set-ups vorgenommen werden und darf später <b>nicht</b><br>geändert werden).                                                                                                    | Temp. / Druck<br>Fab: Saturated            |
|           | Nachtsignal via DI   | <ul> <li>Nachtbetrieb über DI-Signal</li> <li>Definieren Sie hier einen externen Schalter, so dass der Regelungssollwert extern erhöht bzw. gesenkt werden kann.</li> <li>1. Stellen Sie die Funktion auf "Ja" ein.</li> <li>2. Gehen Sie zur I/O-Konfiguration und wählen Sie einen verfügbaren digitalen Eingang. Stellen Sie diesen Eingang auf "Nachtbedingungen" ein</li> <li>3. Definieren Sie als Nächstes, ob die Funktion aktiv sein soll, wenn das Signal auf EIN steht oder wenn es auf AUS steht.</li> </ul>                                                                                                    | <b>DI-demand</b><br>Nein / Ja<br>Fab: Nein |
|           | Hauptschalter via DI | <ul> <li>Hauptschalter via DI</li> <li>Definieren Sie hier einen externen Hauptschalter, so dass die Regelung extern gestartet bzw. gestoppt werden kann.</li> <li>1. Legen Sie für die Funktion die Einstellung "Ja" fest</li> <li>2. Gehen Sie zur I/O-Konfiguration und wählen Sie einen verfügbaren digitalen Eingang. Stellen Sie diesen Eingang auf "Hauptschalter" ein</li> <li>3. Definieren Sie als Nächstes, ob die Funktion aktiv sein soll, wenn das Signal auf EIN steht oder wenn es auf AUS steht.</li> </ul>                                                                                                    | <b>DI-demand</b><br>Nein / Ja<br>Fab: Nein |
|           | Netzfrequenz         | Frequenz<br>Legen Sie die Netzfrequenz fest                                                                                                    | 50 Hz / 60 Hz<br>Fab: 50 Hz                |
|           | Alarmausgang         | Alarm Relais         Definieren Sie hier ein Alarmrelais, das im Falle eines Alarms aktiviert wird.         1. Wählen Sie die Alarmpriorität, die das Relais aktivieren wird <ul> <li>Kein Relai</li> <li>Kritische Alarm</li> <lu> <li>Hoche Alarm</li> <li>Alle Alarme</li> </lu></ul> 2. Gehen Sie zur I/O-Konfiguration und und wählen Sie einen verfügbaren digitalen Ausgang. Legen Sie für diesen Ausgang die Einstellung "Alarm" fest.         3. Definieren Sie als Nächstes, ob das Relais aktiv (gezogen) sein soll, wenn der Alarm auf EIN steht oder wenn er auf AUS steht.                                                                                                    | <b>DO-demand</b><br>Fab: Kein relais       |
|           | Alarmbuzzer          | Alarmbuzzer         Hier kann der Klangerzeuger eingestellt werden, so dass er im Falle eines Alarms einen Ton erzeugt.         Wählen Sie aus, bei welcher Alarmpriorität der Klangerzeuger aktiviert wird: <ul> <li>Kein Buzzer</li> <li>Kritische Alarm</li> <li>Hoche Alarm</li> <li>Alle Alarme</li> <li>(Im Falle eines kanrn kann der Klangerzeuger durch eine Bewegung über den aktivierten Alarmbildschirm angehalten werden; siehe Seite 6).</li> </ul>                                                                                                    | Fab: Kein buzzer                           |

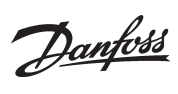

| Verbund | Α                             |                                                                                                    |                                                                        |
|---------|-------------------------------|----------------------------------------------------------------------------------------------------|------------------------------------------------------------------------|
|         | Status                        | Regelstatus                                                                                                    |                                                                        |
|         | Regelstatus                   | Lesen Sie hier den Status des Regelkreises ab, z. B.:<br>• Kein Verd Keine Verdichterleistung verfügbar<br>• Normal ctrl - Normale Regelung<br>• Alarm Verd Der Verdichter kann aufgrund einer Alarmbedingung nicht gestartet werden<br>• ON timer - Der Verdichter kann aufgrund einer ON-Timer-Beschränkung nicht angehalten werden<br>• Start timer - Der Verdichter kann aufgrund einer Start-Timer-Beschränkung nicht gestartet werden<br>• Start timer - Der Verdichter kann aufgrund einer Start-Timer-Beschränkung nicht gestartet werden<br>• Normal regl Normale Regelung - keine Leistungsabstufung des Verdichters<br>• Inj. On Delay - Warten auf Auslaufen der Einspritzverzögerung<br>• Cascade - Kaskade<br>• 1st Verd. verz Erster Verdichter Laufzähler<br>• Pump down - Letzter Verdichter läuft am "Pump-Down"-Grenzwert.<br>• Fühlerfehler - Notregelung aufgrund von Fühlerfehler<br>• Lastabwurf - Lastabwurfsfunktion aktiv<br>• Sd Hoch - Leistungsregelung im High Sd Sicherheitsverhinderungsmodus<br>• Pc Hoch - Leistungsregelung im High Pc Sicherheitsverhinderungsmodus<br>• Manual regl - Leistungsregelung im manuellen Modus<br>• Haupt Schalter OFF - AUS |                                                                        |
|         | Aktueller Bereich             | Hier sehen Sie die Regelung im Verhältnis zum Referenzwert:<br>P0 Fehler: Keine Regelung<br>- Zone: Der gewünschte Druck liegt unter dem Referenzwert<br>NZ: Der Druck liegt im Vergleich zum Referenzwert im Normbereich<br>+ Zone: Der gewünschte Druck liegt über dem Referenzwert                                                                                                    |                                                                        |
|         | Regelsignal                   | Der aktuelle Wert des Regelsensors kann hier abgelesen werden                                                                                                    |                                                                        |
|         | Sollwert                      | Der Gesamt-Regelsollwert kann hier abgelesen werden                                                                                                    |                                                                        |
|         | Aktuelle Leistung             | Hier kann die angeschlossene Leistung als Prozentwert der Gesamtleistung abgelesen werden                                                                                                    |                                                                        |
|         | Erforderliche Leistung        | Hier kann die bevorzugte angeschlossene Leistung als Prozentwert der Gesamtleistung abgelesen werden                                                                                                    |                                                                        |
|         | Anzahl eingeschalt.<br>Verdi. | Hier kann abgelesen werden, wie viele Verdichter in Betrieb sind                                                                                                    |                                                                        |
|         | PsA Saugdruck                 | Hier kann der gemessene Druck für den PoA-Druckmessumformer abgelesen werden                                                                                                    |                                                                        |
|         | TsA temp.                     | Hier kann der gemessene, in Temperatur umgewandelte PoA-Druck abgelesen werden                                                                                                    |                                                                        |
|         | MC PsA Min. Verschieb.        | Die Höhe der vom Systemgerät verlangten Sollwertverschiebung auf Po<br>(Saugdruckoptimierungsfunktion) kann hier abgelesen werden                                                                                                    |                                                                        |
|         | Pc Verflüss.druck             | Der gemessene Druck für den Druckmessumformer Pc kann hier abgelesen werden                                                                                                    |                                                                        |
|         | Tc Verflüss.temp              | Hier kann der gemessene, in Temperatur umgewandelte Pc-Druck abgelesen werden                                                                                                    |                                                                        |
|         | Tag/Nacht Status              | Hier kann der Status der Tag-/Nacht-Funktion abgelesen werden                                                                                                    |                                                                        |
|         | Lastabwurf                    | Hier kann der Status der Lastabwurfsfunktion abgelesen werden                                                                                                    |                                                                        |
|         | Einspritzung A                | Hier kann der Status des Injektion-EIN-Signals, welches an die Verdampferregler gesendet wurde, abgele-<br>sen werde                                                                                                    |                                                                        |
|         | MC Lastabwurf                 | Hier kann der Status des vom Systemgerät erhaltenen Lastabwurfsfunktionssignals abgelesen werden                                                                                                    |                                                                        |
|         | MC Nachtsignal                | Hier kann der Status des vom Systemgerät erhaltenen Nachtanhebungssignals abgelesen werden                                                                                                    |                                                                        |
|         | Einstellungen                 | Regelungseinstellungen                                                                                                    |                                                                        |
|         | Regelmodus                    | Art der Regelung<br>Die Regelung ist im Normalfall auf "Auto" eingestellt, die Einstellung kann aber auf "Aus" oder<br>"Manuell"geändert werden.<br>Bei Umstellung auf "Manuell" kann in der Folge eine Einstellung zur erzwungenen Leistung als Prozentwert<br>eingegeben werden                                                                                                    | MAN / OFF / AUTO<br>Fab: AUTO<br>Min: 0 %<br>Max: 100%                 |
|         | Sollwert                      | Geben Sie hier den Sollwert für die Regelung ein (Regelungssollwert = Sollwert + verschiedene Offsets)<br>Ein Offset kann von einem Nachtanhebungssignal oder einer Übersteuerungsfunktion auf dem Systemge-<br>rät herrühren.                                                                                                    | Min: -80°C (-1.0 bar)<br>Max: 30°C (50 bar)<br>Fab: -15°C (3.5 bar)    |
|         | Neutralzone                   | Legen Sie hier die neutrale Zone um den Sollwert fest. Siehe hierzu auch die Abbildung auf Seite 3.                                                                                                    | Min: 0,1 K (0.1 bar)<br>Max: 20 K (5.0 bar)<br>Fab: 6 K (0.4 bar)      |
|         | Nachtverschieb                | Legen Sie, falls nötig, den Wert fest, über den der Sollwert während der Nacht angehoben wird.<br>Behalten Sie die Einstellung "0" bei, wenn Sie mit einer Optimierung des Verdampfungsdrucks von einem<br>Systemgerät arbeiten                                                                                                    | Min: -25 K (-5.0 bar)<br>Max: 25 K (5.0 bar)<br>Fab: 0 K (0.0 bar)     |
|         | Max Sollwert                  | Legen Sie hier den höchsten zulässigen Regelungssollwert fest                                                                                                    | Min: -50°C (-1.0 bar)<br>Max: 80°C (50.0 bar)<br>Fab: 80°C (40.0 bar)  |
|         | Min Sollwert                  | Legen Sie hier den niedrigsten zulässigen Regelungssollwert fest                                                                                                    | Min: -80°C (-1.0 bar)<br>Max: 25°C (40.0 bar)<br>Fab: -80°C (-1.0 bar) |

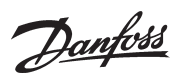

| Pl Regelung wählen      | Stellen Sie hier ein, wie schnell die Pl-Regelung reagieren muss: 1 = langsam, 10 = sehr schnell.<br>(Für die 0-Einstellung "Custom" öffnet sich das Menü für die speziellen Einstellungen, d. h. Kp, Tn und<br>Zeiteinstellungen rund um die neutrale Zone. Diese Optionen sind nur für geschultes Fachpersonal<br>vorgesehen).                                                                                                    | Min: 0 (custom)<br>Max: 10<br>Fab: 5                                                        |
|-------------------------|----------------------------------------------------------------------------------------------------|---------------------------------------------------------------------------------------------|
| Verstärkungsfaktor Kp   | Verstärkungsfaktor Kp (kann nur eingesehen und eingestellt werden, wenn das vorherige<br>Menü auf "0" gesetzt wurde)                                                                                                    |                                                                                             |
| Integrationszeit Tn     | Integrationszeit Tn (siehe oben)                                                                                                    |                                                                                             |
| +Zone Änderungsrate     | Änderungsrate für +Zone (siehe oben)                                                                                                    |                                                                                             |
| -Zone Änderungsrate     | Änderungsrate für -Zone (siehe oben)                                                                                                    |                                                                                             |
| Erste Stufe Laufzeit    | Beim Anlaufen muss das Kühlsystem genug Zeit haben, um sich abzukühlen, ehe die Pl-Regelung die<br>Regelungsfunktion übernehmen und den nächsten Verdichter einschalten kann.<br>Stellen Sie hier die Zeit ein, die vergehen soll, ehe der nächste Verdichter gestartet werden kann.                                                                                                    | Min: 0 s<br>Max: 300 s<br>Fab: 120 s                                                        |
| Pump down               | Pump-down-Funktion<br>Um zu viele Starts und Stopps der Verdichter bei niedriger Belastung zu vermeiden, kann für den letzten<br>Verdichter eine Pump-down-Funktion eingestellt werden. In diesem Fall wird der Verdichter abgeschaltet,<br>wenn der gegenwärtige Saugdruck auf die eingestellte "Pump-down-Grenze" abgesunken ist.<br>(Die Einstellung muss oberhalb der Sicherheitsgrenze für geringen Saugdruck liegen, der "PsA Min. Gren-<br>ze".)                                                                                                    | Yes /No<br>Fac: No<br>Min: -80°C (-1.0 bar)<br>Max: 30°C (50.0 bar)<br>Fab: -40°C (0.3 bar) |
| Lastabwurfgrenze        | Leistungsbeschränkung beim "Low-Shed-Signal"<br>Stellen Sie ein, wie viel Verdichterleistung eingeschaltet werden kann, wenn von einem DI-Eingang oder<br>von einem Systemgerät über Datenkommunikation ein Signal empfangen wird.                                                                                                    | Min: 0 %<br>Max: 100%<br>Fab: 100%                                                          |
| Notbetrieb Tag          | Notkapazität im Fall einer Fehlfunktion des Regelsensors (Saugdruck-Fühler)<br>Stellen Sie die erwünschte Leistung ein, die während des Tagesbetriebs gelten soll<br>(wenn der Temperaturfühler für das S4-Medium beschädigt wird, verwenden Sie ein Po für die Regelung).                                                                                                    | Min: 0 %<br>Max: 100%<br>Fab: 50%                                                           |
| Notbetrieb Nacht        | Notkapazität im Fall einer Fehlfunktion des Regelsensors (Saugdruck-Fühler)<br>Stellen Sie die erwünschte Leistung ein, die während des Nachtbetriebs gelten soll<br>(wenn der Temperaturfühler für das S4-Medium beschädigt wird, verwenden Sie ein Po für die Regelung).                                                                                                    | Min: 0 %<br>Max: 100%<br>Fab: 25%                                                           |
| Verdichter Startverzög. | Verzögerung des Verdichterstarts nach erzwungenem Verschließen der Expansionsventile (am Ende eines<br>erzwungenen Verschlusssignals)<br>Die Verzögerung führt dazu, dass das Systemgerät ein Startsignal für alle beteiligten Verdampferregler<br>erhält, ehe der erste Verdichter gestartet wird.                                                                                                    | Min: 0 s<br>Max: 180 s<br>Fab: 30 s                                                         |
| Einspritz. Stopverzög.  | Es erfolgt eine Verzögerung des erzwungenen Verschließens des Expansionsventils, wenn der Regler ein<br>Einschalten des Verdichters verlangt, die Verdichter sich jedoch in einer Verschlusssituation befinden und<br>daher nicht starten können.                                                                                                    | Min: 0 s<br>Max: 300 s<br>Fab: 120 s                                                        |
| Konfiguration           | Konfiguration                                                                                                    |                                                                                             |
| Regelfühler             | Wählen Sie den Regelfühler für den Saugkreis:<br>• Druckgeber Po<br>• Medien-Temperaturfühler für das Medium S4 (Soleregelung; Po wird aus Sicherheitsgründen verwendet)                                                                                                    | <b>Al-demand</b><br>Po / S4<br>Fab: Po                                                      |
| Verdichterregelung      | Legen Sie die Art des Verdichters fest, der für die Regelung verwendet wird:<br>• Multi Alle:****) Alle Verdichter haben Entlastungsventile<br>• Multi+Einzel:****) Der erste Verdichter hat Entlastungsventile. Die übrigen sind Ein-Schritt-Geräte<br>• Drehzahl+Multi: ***) Der erste Verdichter ist drehzahlgeregelt. Die übrigen sind mit Entlastungen<br>• Drehzahl:+Einzel ***) Der erste Verdichter ist drehzahlgeregelt. Die übrigen sind Ein-Schritt-Geräte<br>• CRII4+Multi **) Der erste Verdichter ist CRII4 Verdichter. Die übrigen sind mit Entlastungen<br>• CRII4+Multi **) Der erste Verdichter ist CRII4 Verdichter. Die übrigen sind mit Entlastungen<br>• CRII4+Einzel. **) Der erste Verdichter ist Stream Verdichter. Die übrigen sind Ein-Schritt-Geräte<br>• Stream 4+Multi: **) Der erste Verdichter ist ein Stream-Verdichter. Die übrigen sind Ein-Schritt-Geräte<br>• Digital Scroll: **) Der erste Verdichter ist ein Digital Scroll. Die übrigen sind Ein-Schritt-Geräte<br>• Einzelstufe: Alle Geräte sind Ein-Schritt-Verdichter<br>• Kein: | <b>DO-demand /</b><br><b>AO-demand</b><br>Fab:<br>Einzelstufe                               |
| Anzahl Verdichter       | Legen Sie die Anzahl der Verdichter auf dem Saugkreis fest<br>Hierbei handelt es sich um eine Gesamtmenge.<br>(Wenn beide Sauggruppen ausgewählt sind, beträgt die maximale Anzahl 4 für A und 4 für B)                                                                                                    | DO-demand<br>Min: 1<br>Max: 8<br>Fab: 0                                                     |
| Verdicht. 1 Leistung    | Legen Sie die nominale Verdichterleistung für den ersten Verdichter fest (dieser wird definiert unter<br>"Verdichterregelung")<br>D.h. die Leistung ist entweder "Digital scroll", "Stream", "Variable drehzahlregelung CRII" oder Erster Verdich-<br>ter mit Entlastungsventilen"                                                                                                    | Min: 1 kW<br>Max: 100 kW<br>Fab: 1 kW                                                       |
| Verdicht. Leistung      | Legen Sie die nominale Verdichterleistung für die übrigen Verdichter fest<br>Bei Einzelstufe: Alle, einschließlich des ersten, haben dieselbe Größe.<br>Bei Leist. Alle: Alle, einschließlich des ersten, haben dieselbe Größe.                                                                                                    | Min: 1 kW<br>Max: 100 kW<br>Fab: 1 kW                                                       |
| Min.Drehzahl            | ***: Bei Drehzahl                                                                                                    | Min: 10 Hz                                                                                  |
| <br>                    | Mindestgeschwindigkeit, bei welcher der Verdichter ausgeschaltet wird                                                                                                    | Fab: 30 Hz                                                                                  |
| <br>Startdrehzahl       | Mindestgeschwindigkeit, bei welcher der Verdichter ausgeschaltet wird ***: Bei Drehzahl Mindestgeschwindigkeit, bei welcher der Verdichter anläuft (muss auf einen höheren Wert eingestellt sein als "Min.Drehzahl")                                                                                                    | Fab: 30 Hz<br>Min: 20 Hz<br>Max: 60 Hz<br>Fab: 45 Hz                                        |

| PWM Periode                                              | *, **: Bei "Scroll" und "Stream"<br>Einstellen der Periodendauer für das Entlastungsventil (Ein-Zeit + Aus-Zeit)                                                                                                    | Min: 10 s<br>Max: 20 s<br>Fab: 20 s                                                                |
|----------------------------------------------------------|----------------------------------------------------------------------------------------------------|----------------------------------------------------------------------------------------------------|
| CRII Periode Zeit                                        | **: Bei CRII<br>Einstellen der Periodendauer für das Entlastungsventil (Ein-Zeit + Aus-Zeit)                                                                                                    | Min: 10 s<br>Max: 20 s<br>Fab: 60 s                                                                |
| Verd. 1 min Leistung                                     | *: Bei Scroll und CRII<br>Mindest Leistung in der Periodendauer (ohne Mindestleistung wird der Verdichter nicht gekühlt)                                                                                                    | Min: 10%<br>Max: 50%<br>Fab: 10%                                                                   |
| Verd. 1 Start Leistung                                   | *: Bei Scroll und CRII<br>Start Leistung: Der Verdichter startet erst, wenn die Leistungsanforderung den Wert erreicht                                                                                                    | Min: 10%<br>Max: 60%<br>Fab: 30%                                                                   |
| Verdicht. 1 Sd Temp.                                     | *, **: Bei "Scroll", "Stream und CRII"<br>Legen Sie fest, ob der Regler die Druckgastemperatur-Sd des Verdichters überwachen soll (NTC 86K oder<br>Pt 1000 Ohm).                                                                                                    | <b>AI-demand</b><br>Nein / Ja<br>Fab: Nein                                                         |
| Verdicht. 1 Sd Max.                                      | *, **: Bei Scroll und Stream, CRII und <b>JA</b> zu "Verdicht. 1 Sd Temp."<br>Stellen Sie die maximale Sd-Temperatur ein                                                                                                    | Min: 0°C<br>Max: 195°C<br>Fab: 125°C                                                               |
| Anzahl Leistungsstufen                                   | ****: Für Verdichter mit Leistungsstufen<br>Stellen Sie die Anzahl der Entlastungsventile am Verdichter ein                                                                                                    | <b>DO-demand</b><br>Min: 1<br>Max: 3<br>Fab: 1                                                     |
| Verdicht. Überwachung                                    | Verdichter-Sicherheitskreis<br>Legen Sie fest, ob für die Erkennung eines jeden Verdichter-Sicherheitskreises ein DI-Eingang reserviert<br>werden soll                                                                                                    | <b>DI-demand</b><br>Ja /Neino<br>Fab: Ja                                                           |
| ND Schalter via DI                                       | Niederdruck-Sicherheitskreis<br>Legen Sie fest, ob für die Erkennung des von einem ND-Schalter gesendeten Signals ein DI-Eingang<br>reserviert werden soll                                                                                                    | <b>DI-demand</b><br>Ja /Nein<br>Fab: Nein                                                          |
| Lastabwurf via DI                                        | Lastbeschränkung<br>Legen Sie fest, ob für die Erkennung des von einem Leistungsmesser gesendeten Signals ein DI-Eingang<br>reserviert werden soll<br>• Keine:<br>• DI: Lastbeschränkung muss einem DI-Eingang folgen<br>• Nacht-Modus: Lastbeschränkung muss dem Status des Tag-/Nachtsignals folgen.<br>(Das Tag-/Nachtsignal kann über einen DI-Eingang, über Zeitplan oder Netzwerk empfangen werden.)                                                                                                    | <b>DI-demand</b><br>Ja /Nein<br>Fab: Nein                                                          |
| Sd Druckgas Temp.                                        | Gemeinsame Endtemperatur<br>Legen Sie fest, ob Signale von einem gemeinsamen Sd-Fühler auf dem Saugleitung (Pt 1000) empfangen<br>werden sollen                                                                                                    | <b>AI-demand</b><br>Ja /Nein<br>Fab: Nein                                                          |
| Ss Sauggas Temp.                                         | Überwachen der Überhitzung<br>Legen Sie fest, ob ein Signal von einem gemeinsamen Ss-Fühler auf dem Saugleitung empfangen werden<br>sollen                                                                                                    | <b>Al-demand</b><br>Ja /Nein<br>Fab: Nein                                                          |
| Einspritzfunktion                                        | Unterbinden der Verdampfereinspritzung<br>Unterbinden Sie die Verdampfereinspritzung, wenn die Verdichter am Anlaufen gehindert werden.<br>Legen Sie hier fest, ob die Funktion aktiv sein soll und wie das Signal übermittelt wird.<br>Nein: Die Funktion wird nicht verwendet<br>Netzwerk: Der Regler sendet ein Signal an das Systemgerät, von dem aus es an die Verdampferregler<br>weitergeleitet wird<br>Relais: Diese Funktion reserviert ein Relais, das gezogen wird, sobald alle Verdichter gestoppt sind.<br>Alle Verdampferregler müssen mit diesem vom Relais ausgehenden Signal verdrahtet werden.                                                                                                    | <b>DO-demand</b><br>Nein /Netzwerk /<br>Relai<br>Fab: Nein                                         |
| Verdichter Zeiten                                        | Verdichter Zeiten                                                                                                    |                                                                                                    |
| Verdicht.1 Min.Laufzeit                                  | Min. Ein-Zeit für den ersten Verdichter<br>Legen Sie hier eine erzwungene Ein-Zeit fest, für deren Dauer der Verdichter in Betrieb bleibt, ehe er wie-<br>der ausgeschaltet wird. Diese Einstellung dient dazu, einen fehlerhaften Betrieb zu vermeiden.<br>Um eine Verdichterstörung zu verhindern, müssen die Einstellungen in Übereinstimmung mit den Vorga-<br>ben des Verdichterherstellers vorgenommen werden.                                                                                                    | Min: 0 min<br>Max: 60 min<br>Fab: 0 min                                                            |
| Verdicht.1 Min.<br>Ausschaltzeit                         | Min. Aus-Zeit für den ersten Verdichter<br>Stellen Sie den erzwungenen Abschaltzeitraum ein, in dem der Verdichter ausgeschaltet bleiben muss, ehe<br>er wieder eingeschaltet werden kann. Diese Einstellung dient zur Vermeidung eines fehlerhaften Betriebes.                                                                                                    | Min: 0 min.<br>Max: 30 min<br>Fab: 0 min                                                           |
| Verdicht.1 Min.Wiederh.<br>startzeit                     | Mindestzeitraum zum Neustarten des ersten Verdichters.<br>Stellen Sie den erzwungenen Abschaltzeitraum ein, in dem der Verdichter ausgeschaltet bleiben muss, ehe                                                                                                    | Min: 1 min.<br>Max: 60 min                                                                         |
|                                                          | er wieder eingeschaltet werden kann. Diese Einstellung dient zur Vermeidung eines fehlerhaften Betriebes.<br>Um eine Verdichterstörung zu verhindern, müssen die Einstellungen in Übereinstimmung mit den Vorga-<br>ben des Verdichterherstellers vorgenommen werden.                                                                                                    | Fab: 4 min                                                                                         |
| Verdicht.1 Sicherh.<br>verzög.                           | er wieder eingeschaltet werden kann. Diese Einstellung dient zur Vermeidung eines fehlerhaften Betriebes.<br>Um eine Verdichterstörung zu verhindern, müssen die Einstellungen in Übereinstimmung mit den Vorga-<br>ben des Verdichterherstellers vorgenommen werden.<br>Verzögerungszeit (aus Sicherheitsgründen), ehe Verdichter Nr. 1 abgeschaltet wird<br>Diese Zeitspanne beginnt, sobald vom DI-Eingang ein Signal empfangen wird (konfigurieren Sie den DI-<br>Eingang über "Konfiguration" und "Verdicht. Überwachung").                                                                                                    | Fab: 4 min<br>Min: 1 min.<br>Max: 10 min<br>Fab: 1 min                                             |
| Verdicht.1 Sicherh.<br>verzög.<br>Verdicht. Min.Laufzeit | er wieder eingeschaltet werden kann. Diese Einstellung dient zur Vermeidung eines fehlerhaften Betriebes.<br>Um eine Verdichterstörung zu verhindern, müssen die Einstellungen in Übereinstimmung mit den Vorga-<br>ben des Verdichterherstellers vorgenommen werden.<br>Verzögerungszeit (aus Sicherheitsgründen), ehe Verdichter Nr. 1 abgeschaltet wird<br>Diese Zeitspanne beginnt, sobald vom DI-Eingang ein Signal empfangen wird (konfigurieren Sie den DI-<br>Eingang über "Konfiguration" und "Verdicht. Überwachung").<br>Min. Ein-Zeit für die übrigen Verdichter<br>Legen Sie hier eine erzwungene Ein-Zeit fest, für deren Dauer der Verdichter in Betrieb bleibt, ehe er wie-<br>der ausgeschaltet wird. Diese Einstellung dient zur Vermeidung eines fehlerhaften Betriebes. | Fab: 4 min<br>Min: 1 min.<br>Max: 10 min<br>Fab: 1 min<br>Min: 0 min.<br>Max: 60 min<br>Fab: 0 min |

Danfoss

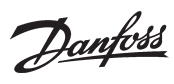

|         | Verdicht. Min.Wiederh.<br>startzeit                | Mindestzeitraum für das erneute Anlaufen der verbliebenen Verdichter<br>Stellen Sie den erzwungenen Abschaltzeitraum ein, in dem der Verdichter ausgeschaltet bleiben muss, ehe<br>er wieder eingeschaltet werden kann. Diese Einstellung dient zur Vermeidung eines fehlerhaften Betriebes.                                                                                                    | Min: 1 min.<br>Max: 60 min<br>Fab: 4 min |
|---------|----------------------------------------------------|----------------------------------------------------------------------------------------------------|------------------------------------------|
|         | Verdicht. Sicherh.<br>verzög.                      | Die Verzögerungszeit, ehe die Verdichter aus Sicherheitsgründen ausgeschaltet werden<br>Dieser Zeitraum beginnt, wenn am DI-Eingang ein Signal empfangen wird (konfigurieren Sie den DI-<br>Eingang über "Konfiguration" und "Verdicht. Überwachung").                                                                                                    | Min: 1 min.<br>Max: 10 min<br>Fab: 0 min |
|         | Vedichter status                                   | Vedichter status                                                                                                    |                                          |
|         | Verdicht.1 Sd druckgas                             | Lesen Sie hier die Sd-Temperatur des Verdichters ab.                                                                                                    |                                          |
|         | Verdicht.1 Status                                  | Lesen Sie hier den Betriebsstatus von Verdichter 1 ab. Folgende Angaben können erscheinen:<br>Alarm - Alarmsituation<br>Hauptschalter - Verdichter ist angehalten<br>Handbetrieb Der Verdichter ist auf dem Sicherheitseingang ausgeschaltet (DI-Sicherheitseingang)<br>Hoch Sd Temp Gestoppt aufgrund zu hoher Sd Temperatur<br>Klar - Verdichter ist bereit zum Starten<br>OFF timer - Der Verdichter wartet, bis der MIN-OFF-Timer abgelaufen ist<br>Min. Laufzeit - Der Verdichter wartet, bis der MIN-ON-Timer abgelaufen ist<br>Läuft - Der Verdichter ist in Betrieb<br>Außer Betrieb- Der Verdichter wurde außer Betrieb genommen (Verdichterwartung)                                                                                                    |                                          |
|         | Verdicht.2 Status                                  | Dieselbe Funktion für die übrigen Verdichter                                                                                                    |                                          |
|         | Verdichter Leistung                                | Verdichter Leistung                                                                                                    |                                          |
|         | Verdicht.1 Leistung                                | Lesen Sie hier die angeschlossene Leistung (0 bis 100 %) ab                                                                                                    |                                          |
|         | Verdicht.2 Leist                                   | Dieselbe Funktion für die übrigen Verdichter                                                                                                    |                                          |
|         | Verdichter Laufzeit                                | Verdichter Laufzeit                                                                                                    |                                          |
|         | Laufzeit/Schalt.<br>zurückstellen                  | Setzen Sie hier alle Betriebsstundenzähler für die nachgeordneten Verdichter zurück.                                                                                                    |                                          |
|         | Verdicht.1 Laufzeit                                | Lesen Sie hier die Gesamtbetriebszeit des Verdichters ab (angegeben in Stunden)                                                                                                    |                                          |
|         | Verdicht.2                                         | Dieselbe Funktion für die übrigen Verdichter                                                                                                    |                                          |
|         | Verdichter Schaltung                               | Verdichter Schaltung                                                                                                    |                                          |
|         | Verdicht.1 Schaltungen                             | Lesen Sie hier ab, wie oft der Verdichter bereits gestartet wurde                                                                                                    |                                          |
|         | Verdicht.2                                         | Dieselbe Funktion für die übrigen Verdichter                                                                                                    |                                          |
|         | Verdichter Service                                 | Verdichter Service                                                                                                    |                                          |
|         | Verdicht. 1 außer Betrieb                          | Der Verdichter kann außer Betrieb genommen werden, so dass der Regler die Regelung ohne diesen<br>Verdichter durchführt.<br>Nein = Normale Regelung<br>Ja = Die Regelung wird ohne diesen Verdichter durchgeführt, und dieser erzeugt keinerlei Alarme.                                                                                                    | Ja /Nein<br>Fab Nein                     |
|         | Verdicht.2                                         | Dieselbe Funktion für die übrigen Verdichter                                                                                                    |                                          |
| Verbun  | d B                                                |                                                                                                    |                                          |
|         |                                                    | Verbund gruppe B. Siehe auch die Beschreibungen zur Sauggruppe A<br>(Bitzer CRII kann nicht in der Sauggruppe B verwendet werden)                                                                                                    |                                          |
| Verflüs | siger                                              |                                                                                                    |                                          |
|         | Regelstatus                                        | Regelstatus                                                                                                    |                                          |
|         | Regelstatus                                        | Hier konnen Sie den Status des Verflüssigerkreises ablesen, z. B.:<br>• Aus - Hauptschalter = OFF<br>• Klar - Leistungsregelung ist bereit<br>• Läuft - Leistungsregelung ist im normalen RUN-Betrieb<br>• Die Leistungsregelung wurde angehalten, da alle Verdichter gestoppt wurden<br>• Handbetrieb - die Leistungsregelung ist auf manuelle Regelart eingestellt<br>• Pc/Sd zu hoch- es wird aufgrund hoher Pc- bzw. hoher Sd-Verhinderungsfunktionen eine Leistung von<br>100 % erzwungen<br>• Sicherheit. Grenze- es wird aufgrund von Verletzungen der Sicherheitsgrenze für den externen HD-<br>Schalter bzw. der HD- oder Sd-Sicherheitsgrenze eine Leistung von 100 % erzwungen<br>• Nacht begrenz - Leistungskontrolle aufgrund der Nachtruhebeschränkung begrenzt |                                          |
|         | Regelsignal                                        | Der aktuelle Wert des Regelfühlers kann hier abgelesen werden                                                                                                    |                                          |
|         | Sollwert                                           | Der Gesamt-Regelsollwert kann hier abgelesen werden                                                                                                    |                                          |
|         | Aktuelle Leistung                                  | Hier kann die angeschlossene Leistung als Prozentwert der Gesamtleistung abgelesen werden                                                                                                    |                                          |
|         | Erforderliche Leistung                             | Hier kann die bevorzugte angeschlossene Leistung als Prozentwert der Gesamtleistung abgelesen werden                                                                                                    |                                          |
|         | Anzahl eingeschalt.<br>Verdi.                      | Hier kann die Anzahl der in Betrieb befindlichen Lüfter abgelesen werden                                                                                                    |                                          |
|         | TsA temp.                                          | Hier kann der gemessene, in Temperatur umgewandelte Pc-Druck abgelesen werden                                                                                                    |                                          |
| 1       |                                                    |                                                                                                    | 1                                        |
|         | Pc Verflüss.druck                                  | Der gemessene Druck für den Druckmessumformer Pc kann hier abgelesen werden                                                                                                    |                                          |
|         | Pc Verflüss.druck<br>S7 Warmsole                   | Der gemessene Druck für den Druckmessumformer Pc kann hier abgelesen werden<br>Hier kann die gemessene Medientemperatur mit Fühler S7 abgelesen werden (nur wenn S7 im Verlauf der<br>Einstellungen unter "Lüfter Konfiguration" als Regelsensor ausgewählt wurde)                                                                                                    |                                          |
|         | Pc Verflüss.druck<br>S7 Warmsole<br>Sc3 Außentemp. | Der gemessene Druck für den Druckmessumformer Pc kann hier abgelesen werden<br>Hier kann die gemessene Medientemperatur mit Fühler S7 abgelesen werden (nur wenn S7 im Verlauf der<br>Einstellungen unter "Lüfter Konfiguration" als Regelsensor ausgewählt wurde)<br>Hier kann die gemessene Außentemperatur mit dem Fühler Sc3 abgelesen werden                                                                                                    |                                          |

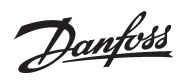

| HD Schalter                                                                                                    | Hier kann der Status des Hochdruck-Sicherheitsschalters abgelesen werden                                                                                                    |                                                                                                    |
|----------------------------------------------------------------------------------------------------|----------------------------------------------------------------------------------------------------|----------------------------------------------------------------------------------------------------|
| Einstellungen                                                                                                    | Einstellungen                                                                                                    |                                                                                                    |
| Regelmodus                                                                                                    | Art der Regelung<br>Die Regelung ist im Normalfall auf "Auto" eingestellt, die Einstellung kann aber auf "Aus" oder<br>"Manuell"geändert werden.<br>Bei der Einstellung auf "Manuell" kann eine Einstellung der Leistung in % erzwungen werden.                                                                                                    | MAN / OFF / AUTO<br>Fab: AUTO<br>Min: 0 %<br>Max: 100%                                                                                                    |
| Sollwert                                                                                                    | Geben Sie hier den Einstellwert für die Verflüssigerregelung ein.<br>Legen Sie auch einen Wert fest, wenn Sie mit einem Flüssigkeitssollwert regeln (der im Falle einer Störung<br>des Außentemperaturfühlers zu verwendende Wert).                                                                                                    | Min: -25°C (-1.0 bar)<br>Max: 90°C (159 bar)<br>Fab: 35°C (15.0 bar)                                                                                                    |
| Sc3 Verschiebung                                                                                                    | Temperatur-Offset zur Regelung mit Flüssigkeitssollwert.<br>Regelungssollwert = Sc3-Messung + Sc3-Offset                                                                                                    | Min: 0 K<br>Max: 20 K<br>Fab: 6 K                                                                                                    |
| Min Sollwert                                                                                                    | Legen Sie hier den niedrigsten zulässigen Regelungssollwert fest                                                                                                    | Min: -25°C (-1.0 bar)<br>Max: 100°C (159 bar)<br>Fab: 10°C (5.0 bar)                                                                                                    |
| Max Sollwert                                                                                                    | Legen Sie hier den höchsten zulässigen Regelungssollwert fest                                                                                                    | Min: -25°C (-1.0 bar)<br>Max: 100°C (159 bar)<br>Fab: 50°C (35.0 bar)                                                                                                    |
| WRG Sollwert                                                                                                    | Temperatursollwert für die Wärmerückgewinnungsfunktion (nur wenn die Funktion während der Konfigu-<br>ration ausgewählt wird)                                                                                                    | Min: 20°C (-1.0 bar)<br>Max: 90°C (159 bar)<br>Fab: 50°C (30.0 bar)                                                                                                    |
| WRG Rampe                                                                                                    | Ramp-down des Regelungssollwertes nach Wärmerückgewinnung<br>Legen Sie fest, wie schnell nach dem Ende der Wärmerückgewinnung der Sollwert für den Verflüssiger-<br>druck erstellt werden soll. Geben Sie die Änderung in Kelvin pro Minute ein.                                                                                                    | Min: 0,1 K<br>Max: 100 K<br>Fab: 1 K                                                                                                    |
| Leistungsgrenze nachts                                                                                                    | Leistungsbeschränkung nachts<br>Hier kann die Geschwindigkeit der Lüfter begrenzt werden, wenn mit Hilfe des Drehzahlreglers geregelt<br>wird.<br>Während der schrittweisen Aktivierung ist der Beginn des Stufenweisen Prozesses begrenzt.                                                                                                    | Min: 0 %<br>Max: 100%<br>Fab: 100%                                                                                                    |
| Verstärkungsfaktor Kp                                                                                                    | Verstärkungsfaktor für PI-Regelung<br>Wird der Kp-Wert verringert, erfolgt die Regelung reibungsloser                                                                                                    | Min: 0,5<br>Max: 50<br>Fab: 10                                                                                                    |
| Integrationszeit Tn                                                                                                    | Integrierzeit für PI-Regelung<br>Wird der Tn-Wert erhöht, erfolgt die Regelung reibungsloser                                                                                                    | Min: 10 s<br>Max: 900 s<br>Fab: 180 s                                                                                                    |
|                                                                                                    |                                                                                                    |                                                                                                    |
| LüfterKonfiguration                                                                                                    | Konfiguration von Lüfter                                                                                                    |                                                                                                    |
| LüfterKonfiguration<br>Regelfühler                                                                                                    | Konfiguration von Lüfter<br>Auswahl des Regelsensors:<br>• Pc-Druckgeber                                                                                                    | Al-demand                                                                                                    |
| LüfterKonfiguration<br>Regelfühler                                                                                                    | Konfiguration von Lüfter         Auswahl des Regelsensors:         • Pc-Druckgeber         • Temperaturfühler für das S7-Medium (Pc muss zur Sicherheitsüberwachung installiert sein)                                                                                                    | Al-demand<br>Pc / S7<br>Fab: Pc                                                                                                    |
| LüfterKonfiguration<br>Regelfühler<br>Sollwertmodus                                                                                                    | Konfiguration von Lüfter         Auswahl des Regelsensors:         • Pc-Druckgeber         • Temperaturfühler für das S7-Medium (Pc muss zur Sicherheitsüberwachung installiert sein)         Legen Sie hier den Sollwert für die Regelung fest         • Fester Sollwert; hier ist die Referenz der definierte Sollwert         • Variabler Sollwert; hier folgt der Sollwert der Außentemperatur, welche mittels Sc3 gemessen wird.                                                                                                    | Al-demand<br>Pc / S7<br>Fab: Pc<br>Al-demand<br>Sollwert;/ Fließend<br>Fab: Sollwert                                                                                                    |
| LüfterKonfiguration<br>Regelfühler<br>Sollwertmodus<br>Leistungsregelmodus                                                                                                    | Konfiguration von Lüfter         Auswahl des Regelsensors:         • Pc-Druckgeber         • Temperaturfühler für das S7-Medium (Pc muss zur Sicherheitsüberwachung installiert sein)         Legen Sie hier den Sollwert für die Regelung fest         • Fester Sollwert; hier ist die Referenz der definierte Sollwert         • Variabler Sollwert; hier folgt der Sollwert der Außentemperatur, welche mittels Sc3 gemessen wird.         Stellen Sie hier ein, auf welche Weise die Lüfter geregelt werden sollen         • Variabel; die Lüfter werden über ein 0-10-Volt-Signal eines Analogausgangs geregelt. Wenn es in "Drehzahl start via DO" definiert wird, kann ein Relais den Frequenzumrichter starten und stoppen.         • Stufen; die Ein/Aus-Steuerung der Lüfter erfolgt über Relais         • Variable + Stufe. Die Signale sind parallel, sodass die externe Verdrahtung auf Stufenregelung umschalten kann, z. B. wenn der Frequenzumrichter ausfällt.                                                                                                    | Al-demand<br>Pc / S7<br>Fab: Pc<br>Al-demand<br>Sollwert;/ Fließend<br>Fab: Sollwert<br>AO-demand<br>Stufen /Drehzahl-<br>Fab: Stufen                                                                                                    |
| LüfterKonfiguration Regelfühler Sollwertmodus Leistungsregelmodus Anzahl Lüfter                                                                                                    | Konfiguration von Lüfter         Auswahl des Regelsensors:         • Pc-Druckgeber         • Temperaturfühler für das S7-Medium (Pc muss zur Sicherheitsüberwachung installiert sein)         Legen Sie hier den Sollwert für die Regelung fest         • Fester Sollwert; hier ist die Referenz der definierte Sollwert         • Variabler Sollwert; hier ist die Referenz der definierte Sollwert         • Variabler Sollwert; hier ist die Referenz der definierte Sollwert         • Variabler Sollwert; hier ist die Referenz der definierte Sollwert         • Variabler Sollwert; hier ist die Referenz der dußentemperatur, welche mittels Sc3 gemessen wird.         Stellen Sie hier ein, auf welche Weise die Lüfter geregelt werden sollen         • Variabel; die Lüfter werden über ein 0-10-Volt-Signal eines Analogausgangs geregelt. Wenn es in "Drehzahl start via DO" definiert wird, kann ein Relais den Frequenzumrichter starten und stoppen.         • Stufen; die Ein/Aus-Steuerung der Lüfter erfolgt über Relais         • Variable + Stufe. Die Signale sind parallel, sodass die externe Verdrahtung auf Stufenregelung umschalten kann, z. B. wenn der Frequenzumrichter ausfällt.         Geben Sie hier die Anzahl der Lüfter ein.         Wählen Sie zur stufenweisen Aktivierung die Anzahl der Relais. Die Relais werden sequentiell ein- bzw. ausgeschaltet, z. B. 123-321.         Wählen Sie zur Geschwindigkeitskontrolle 1 oder höher. Es wird kein Relais reserviert, doch über die Einstellung lässt sich die Überwachung der Lüfter definieren.                                                                                                    | Al-demand<br>Pc / 57<br>Fab: Pc<br>Al-demand<br>Sollwert;/ Fließend<br>Fab: Sollwert<br>AO-demand<br>Stufen /Drehzahl-<br>Fab: Stufen<br>DO-demand<br>Min: 0<br>Max: 8<br>Fab: 0                                                         |
| LüfterKonfiguration         Regelfühler         Sollwertmodus         Leistungsregelmodus         Anzahl Lüfter         Regelungsart                                                                          | Konfiguration von Lüfter         Auswahl des Regelsensors:         • Pc-Druckgeber         • Temperaturfühler für das 57-Medium (Pc muss zur Sicherheitsüberwachung installiert sein)         Legen Sie hier den Sollwert für die Regelung fest         • Fester Sollwert; hier ist die Referenz der definierte Sollwert         • Variabler Sollwert; hier folgt der Sollwert der Außentemperatur, welche mittels Sc3 gemessen wird.         Stellen Sie hier ein, auf welche Weise die Lüfter geregelt werden sollen         • Variabel; die Lüfter werden über ein 0-10-Volt-Signal eines Analogausgangs geregelt. Wenn es in "Drehzahl start via DO" definiert wird, kann ein Relais den Frequenzumrichter starten und stoppen.         • Stufen; die Ein/Aus-Steuerung der Lüfter erfolgt über Relais         • Variable + Stufe. Die Signale sind parallel, sodass die externe Verdrahtung auf Stufenregelung umschalten kann, z. B. wenn der Frequenzumrichter ausfällt.         Geben Sie hier die Anzahl der Lüfter ein.         Wählen Sie zur stufenweisen Aktivierung die Anzahl der Relais. Die Relais werden sequentiell ein- bzw. ausgeschaltet, z. B. 123-321.         Wählen Sie zur Geschwindigkeitskontrolle 1 oder höher. Es wird kein Relais reserviert, doch über die Einstellung lässt sich die Überwachung der Lüfter definieren.         Im Normalfall wird eine PI-Regelung verwendet, doch diese kann in eine P-Regelung umgewandelt werden, wenn das Design des Systems dies erfordert.         • PI Regler: Hier wird die Regelung mit einer möglichst geringen Abweichung zwischen dem Soll- und dem Messwert durchgeführt. <td>Al-demand<br/>Pc / S7<br/>Fab: Pc<br/>Al-demand<br/>Sollwert;/ Fließend<br/>Fab: Sollwert<br/>AO-demand<br/>Stufen /Drehzahl-<br/>Fab: Stufen<br/>DO-demand<br/>Min: 0<br/>Max: 8<br/>Fab: 0<br/>P / Pl<br/>Fab: Pl</td> | Al-demand<br>Pc / S7<br>Fab: Pc<br>Al-demand<br>Sollwert;/ Fließend<br>Fab: Sollwert<br>AO-demand<br>Stufen /Drehzahl-<br>Fab: Stufen<br>DO-demand<br>Min: 0<br>Max: 8<br>Fab: 0<br>P / Pl<br>Fab: Pl                                    |
| LüfterKonfiguration         Regelfühler         Sollwertmodus         Leistungsregelmodus         Anzahl Lüfter         Regelungsart         Startdrehzahl                                                    | Konfiguration von Lüfter         Auswahl des Regelsensors:         -Pc-Druckgeber         •Temperaturfühler für das S7-Medium (Pc muss zur Sicherheitsüberwachung installiert sein)         Legen Sie hier den Sollwert für die Regelung fest         •Fester Sollwert; hier ist die Referenz der definierte Sollwert         •Variabler Sollwert; hier folgt der Sollwert der Außentemperatur, welche mittels Sc3 gemessen wird.         Stellen Sie hier ein, auf welche Weise die Lüfter geregelt werden sollen         •Variabel; die Lüfter werden über ein 0-10-Volt-Signal eines Analogausgangs geregelt. Wenn es in "Drehzahl start via DO" definiert wird, kann ein Relais den Frequenzumrichter starten und stoppen.         •Stufen; die Ein/Aus-Steuerung der Lüfter erfolgt über Relais         •Variabel; bie vien Aus-Steuerung der Lüfter erfolgt über Relais.         •Variabel sein zu sufenweisen Aktivierung die Anzahl der Relais. Die Relais werden sequentiell ein- bzw. ausgeschaltet, z. B. 123-321.         Wählen Sie zur stufenweisen Aktivierung die Anzahl der Relais. Die Relais werden sequentiell ein- bzw. ausgeschaltet, z. B. 123-321.         Wählen Sie zur deschwindigkeitskontrolle 1 oder höher. Es wird kein Relais reserviert, doch über die Einstellung lässt sich die Überwachung der Lüfter definieren.         Im Normalfall wird eine PI-Regelung verwendet, doch diese kann in eine P-Regelung umgewandelt werden, wenn das Design des Systems dies erfordert.         •P. Band: Hier wird die Regelung mit einer möglichst geringen Abweichung zwischen dem Soll- und dem Messwert durchgeführt.         •P.                                                                                                    | Al-demand<br>Pc / S7<br>Fab: Pc<br>Al-demand<br>Sollwert;/ Fließend<br>Fab: Sollwert<br>AO-demand<br>Stufen /Drehzahl-<br>Fab: Stufen<br>DO-demand<br>Min: 0<br>Max: 8<br>Fab: 0<br>P / Pl<br>Fab: Pl<br>Min: 0%<br>Max: 60%<br>Fab: 35% |
| LüfterKonfiguration         Regelfühler         Sollwertmodus         Leistungsregelmodus         Anzahl Lüfter         Regelungsart         Startdrehzahl         Min.Drehzahl                               | Konfiguration von Lüfter         Auswahl des Regelsensors:         • Pc-Druckgeber         • Temperaturfühler für das 57-Medium (Pc muss zur Sicherheitsüberwachung installiert sein)         Legen Sie hier den Sollwert für die Regelung fest         • Fester Sollwert; hier ist die Referenz der definierte Sollwert         • Variabler Sollwert; hier folgt der Sollwert der Außentemperatur, welche mittels Sc3 gemessen wird.         Stellen Sie hier ein, auf welche Weise die Lüfter geregelt werden sollen         • Variabel; die Lüfter werden über ein 0-10-Volt-Signal eines Analogausgangs geregelt. Wenn es in "Drehzahl start via DO" definiert wird, kann ein Relais den Frequenzumrichter starten und stoppen.         • Stufen; die Ein/Aus-Steuerung der Lüfter erfolgt über Relais         • Variable + Stufe. Die Signale sind parallel, sodass die externe Verdrahtung auf Stufenregelung umschalten kann, z. B. wenn der Frequenzumrichter ausfällt.         Geben Sie hier die Anzahl der Lüfter ein.         Wählen Sie zur stufenweisen Aktivierung die Anzahl der Relais. Die Relais werden sequentiell ein- bzw. ausgeschaltet, z. B. 123-321.         Wählen Sie zur stufenweisen Aktivierung der Lüfter definieren.         Im Normalfall wird eine PI-Regelung verwendet, doch diese kann in eine P-Regelung umgewandelt werden, wenn das Design des Systems dies erfordert.         • P-Band: Hier wird die Leistung nach einer Proportionalregelung eingeschaltet.         Legen Sie hier den Startwert für die Frequenzumrichter fest.         Der Wert muss höher sein als der VSD-Mindestgesc                                                                                                    | Al-demandPc / 57Fab: PcAl-demandSollwert;/ FließendFab: SollwertAO-demandStufen /Drehzahl-Fab: StufenDO-demandMin: 0Max: 8Fab: 0P / PlFab: PlMin: 0%Max: 60%Fab: 35%Min: 0%Max: 40%Fab: 20%                                              |
| LüfterKonfiguration         Regelfühler         Sollwertmodus         Leistungsregelmodus         Anzahl Lüfter         Regelungsart         Startdrehzahl         Min.Drehzahl         Drehzahl start via DO | Konfiguration von Lüfter         Auswahl des Regelsensors:         + Pc-Druckgeber         + Temperaturfühler für das S7-Medium (Pc muss zur Sicherheitsüberwachung installiert sein)         Legen Sie hier den Sollwert für die Regelung fest         + Fester Sollwert; hier ist die Referenz der definierte Sollwert         • Variabler Sollwert; hier ist die Referenz der definierte Sollwert         • Variabler Sollwert; hier ofgt der Sollwert der Außentemperatur, welche mittels Sc3 gemessen wird.         Stellen Sie hier ein, auf welche Weise die Lüfter geregelt werden sollen         • Variabel; die Lüfter werden über ein 0-10-Volt-Signal eines Analogausgangs geregelt. Wenn es in "Drehzahl start via DO" definiert wird, kann ein Relais den Frequenzumrichter starten und stoppen.         • Stufen, die Ein/Aus-Steuerung der Lüfter erfolgt über Relais         • Variabel + Stufe. Die Signale sind parallel, sodass die externe Verdrahtung auf Stufenregelung umschalten kann, z. B. wenn der Frequenzumrichter ausfällt.         Geben Sie hier die Anzahl der Lüfter ein.         Wählen Sie zur suferweisen Aktivierung die Anzahl der Relais. Die Relais werden sequentiell ein- bzw. ausgeschaltet, z. B. 123-321.         Wählen Sie zur Geschwindigkeitskontrolle 1 oder höher. Es wird kein Relais reserviert, doch über die Einstellung lässt sich die Überwachung der Lüfter definieren.         Im Normalfall wird eine PI-Regelung verwendet, doch diese kann in eine P-Regelung umgewandelt werden, wenn das Design des Systems dies erfordert.         • PI Reglet: Hier wird die Regelung nit einer möglichst g                                                                                                    | Al-demandPc / 57Fab: PcAl-demandSollwert;/ FließendFab: SollwertAO-demandStufen /Drehzahl-Fab: StufenDO-demandMin: 0Max: 8Fab: 0P / PlFab: PlMin: 0%Max: 60%Fab: 35%Min: 0%Max: 40%Fab: 20%DO-demand                                     |

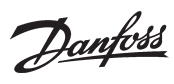

|         | Lüfter Überwachung     | Legen Sie fest, ob eine Sicherheitsüberwachung der Verflüssigerlüfter durchgeführt werden soll.<br>• Einzelne: für jeden Lüfter ist ein DI-Eingang reserviert<br>• Gemeinsam: für alle Verflüssigerlüfter zusammen ist ein DI-Eingang reserviert.                                                                                                    | <b>DI-demand</b><br>Gemeinsam /<br>Einzelne<br>Fab: Kein              |
|---------|------------------------|----------------------------------------------------------------------------------------------------|-----------------------------------------------------------------------|
|         | Lüfter bei Verdi. AUS  | <ul> <li>Stellen Sie hier ein, auf welche Weise die Lüfter gesteuert werden sollen, wenn alle Verdichter gestoppt wurden.</li> <li>Normale Regelung: Die Lüfter können entsprechend der normalen Regelung gesteuert werden.</li> <li>Energie-optimiert: Die Leistung des Lüfters liegt zwischen 0 und 49 % in einem P-Bereich von 5-15 K über dem Referenzwert.</li> </ul>                                                             | Normal/Optimiert-<br>Fab.: Normal                                     |
|         | WRG via DI             | Legen Sie hier fest, ob mit einem Signal an einem DI-Eingang ein Wärmerückgewinnungszyklus gestartet<br>werden soll.<br>• Ja: Ein DI-Eingang ist reserviert. Wenn ein Signal registriert wird, gilt der Sollwert für die Wärmerückge-<br>winnungsfunktion.                                                                                                    | <b>DI-demand</b><br>Ja / Nein<br>Fab: Nein                            |
|         | Lüfter Status          | Lüfter Status                                                                                                    |                                                                       |
|         | Lüfter Drehzahl        | Hier steht eine Angabe der gewünschten Verflüssigerlüfterleistung als Prozentwert zur Verfügung                                                                                                    |                                                                       |
|         | VSD Start/Stopp        | Status des Lüfterbetriebs (Frequenzumrichter) kann hier abgelesen werden                                                                                                    |                                                                       |
|         | Lüfter 1               | Der Status von Relais 1 (Schritt 1 oder ein Relais für den Frequenzumformer) wird hier angezeigt                                                                                                    |                                                                       |
|         | Lüfter 2               | Der Status von Relais 2, 3 etc. (Stufe 2, 3 etc.) wird hier angezeigt                                                                                                    |                                                                       |
|         | Lüfter Laufzeit        | Lüfter Laufzeit                                                                                                    |                                                                       |
|         | VSD Laufzeit Gesamt    | Hier kann die Anzahl der Betriebsstunden der Lüfter (Betrieb des Frequenzumrichters) abgelesen werden                                                                                                    |                                                                       |
|         | Lüfter 1 Laufzeit      | Hier wird die Anzahl der Stunden angezeigt, in denen sich Lüfterrelais 1 in der Ein-Position (der Frequenz-<br>umformer ist eingeschaltet) befunden hat                                                                                                    |                                                                       |
|         | Lüfter 2               | Dieselbe Funktion für die übrigen Lüfter                                                                                                    |                                                                       |
|         | Lüfter Schaltung       | Anzahl der startenden Lüfter                                                                                                    |                                                                       |
|         | VSD Schaltungen        | Hier kann die Anzahl der Lüfterstarts (Frequenzumrichter) abgelesen werden                                                                                                    |                                                                       |
|         | Lüfter 1 Schaltungen   | Hier wird angezeigt, wie viele Male sich Lüfterrelais 1 in der Ein-Position (der Frequenzumformer ist einge-<br>schaltet) befunden hat<br>Der Regler überprüft, ob der Lüfter innerhalb der letzten 24 Stunden aktiv war. Falls nicht, wird ein erzwun-<br>gener Start, im Wechsel mit den übrigen Lüftern, innerhalb von 5 Minuten eingeleitet.                                                                                       |                                                                       |
|         | Lüfter 2               | Dieselbe Funktion für die übrigen Lüfter                                                                                                    |                                                                       |
| Überwad | :hung                  |                                                                                                    |                                                                       |
|         | PsA Min. Grenze        | Sicherheitsbegrenzungen für min. PoA<br>Wenn ein niedriger Wert registriert wird, werden alle Verdichter abgeschaltet.                                                                                                    | Min: -120°C (-1.0 bar)<br>Max: 30°C (159 bar)<br>Fab: -40°C (0.5 bar) |
|         | PsA Max. Grenze        | Alarmgrenze für hohes PoA<br>Wenn ein hoher Wert registriert wird, erfolgt ein Alarm<br>Wird während einer Lastbeschränkung ein höherer Wert festgestellt, wird die Lastbeschränkung ignoriert,<br>bis Po wieder zum Sollwert zurückgekehrt ist.                                                                                                    | Min: -30°C (-1.0 bar)<br>Max: 100°C (159 bar)<br>Fab: 100°C (5.0 bar) |
|         | PsA Max. Verzög.       | Verzögerungszeit bei der Erzeugung eines PoA-maxAlarms                                                                                                    | Min: 0 min.<br>Max: 240 min.<br>Fab: 5 min.                           |
|         | Min Sauggasüberhitzg A | Alarmgrenze für unzureichende Überhitzung<br>(die Überhitzung wird in der Saugleistung durch PoA und SsA gemessen).                                                                                                    | Min: 0 K<br>Max: 20 K<br>Fab: 0 K                                     |
|         | Superheat Max lim A    | Alarmgrenze für übermäßige Überhitzung                                                                                                    | Min: 20 K<br>Max: 80 K<br>Fab: 80 K                                   |
|         | Max Sauggasüberhitzg A | Die Verzögerungszeit vor der Erzeugung eines Alarms bei unzureichender oder übermäßiger<br>Überhitzung                                                                                                    | Min: 0 min.<br>Max: 60 min.<br>Fab: 5 min.                            |
|         | SdA Max.Grenze         | Sicherheitsbegrenzung für max. SdA<br>Bei 10 K unter dem festgelegten Wert wird die Verdichterleistung gesenkt und die gesamte Verflüssiger-<br>leistung eingeschaltet.<br>Wenn der Schwellenwert überschritten ist, wird die gesamte Verdichterleistung ausgeschaltet.                                                                                                    | Min: 0°C<br>Max: 195°C<br>Fab: 80°C                                   |
|         | PsB Min. Grenze        | Dieselben Einstellungen gelten für die Sauggruppe B                                                                                                    |                                                                       |
|         | PoB Max Grenze         |                                                                                                    |                                                                       |
|         | PsB Max. Verzög.       |                                                                                                    |                                                                       |
|         | Min Sauggasüberhitzg B |                                                                                                    |                                                                       |
|         | Max Sauggasüberhitzg B |                                                                                                    |                                                                       |
|         | Überhitzg Verzög. B    |                                                                                                    |                                                                       |
|         | SdB Max.Grenze         |                                                                                                    |                                                                       |
|         | Pc Max. Grenze         | Sicherheitsbegrenzung für max. PC<br>Wenn der Pc-Wert den hier eingestellten Wert minus 3 K überschreitet, wird die gesamte Verflüssigerleis-<br>tung eingeschaltet und die Verdichterleistung alle 30 Sekunden um ein Drittel reduziert.<br>Wenn der Pc-Wert den Schwellwert überschreitet, wird die gesamte Verdichterleistung sofort ausgeschal-<br>tet, und es wird ein Alarm erzeugt, sobald die Verzögerungszeit abgelaufen ist. | Min: -1 bar<br>Max: 159 bar<br>Fab: 40 bar                            |
|         |                        | •                                                                                                    |                                                                       |

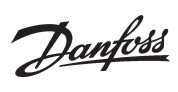

|          | Tc Max. Grenze            | Sicherheitsbegrenzung für max. Tc<br>Die oben genannte Einstellung für den Grenzwert für Pc max. kann hier als Temperatur abgelesen werden.                                                                                                    | -                                           |
|----------|---------------------------|----------------------------------------------------------------------------------------------------|---------------------------------------------|
|          | Pc Max. Alarm Verzög.     | Verzögerungszeit für Pc max. Alarm<br>Der Alarm wird nur ausgelöst, wenn die Verzögerungszeit abgelaufen ist.                                                                                                    | Min: 0 min.<br>Max: 240 min.<br>Fab: 0 min. |
|          | HD Schalter via DI        | Signal von einem HD-Schalter<br>Legen Sie hier fest, ob ein Signal an einem DI-Eingang empfangen wird.<br>Der Status des Signals kann abgelesen und mit einem Alarm verbunden werden.<br>Wenn ein Signal empfangen wird, wird die Verdichterleistung abgeschaltet.                                                                                                    | <b>DI-demand</b><br>Ja /Nein<br>Fab: Nein   |
|          | Wiedereinschaltzeit       | Verzögertes Anlaufen nach Sicherheitsabschaltung<br>Wenn aufgrund von "Sd max. Grenze", "Pc max. Grenze" oder "Po min. Grenze" eine Sicherheitsabschaltung<br>stattgefunden hat, müssen die Verdichter für einen festgelegten Zeitraum gestoppt bleiben. Der Zeitraum<br>kann hier eingestellt werden.                                                                                                    | Min: 0 min.<br>Max: 60 min.<br>Fab: 1 min.  |
|          | Fühler alarm reset        | Alarm nach Fühlerfehler zurücksetzen<br>Wenn ein Fühlerfehler aufgetreten ist, muss innerhalb einer vorgegebenen Anzahl von Minuten ein OK-<br>Signal registriert werden, bevor der Regler den Alarm zurücksetzt. Die Regelung wird fortgesetzt, sobald<br>das Fühlersignal OK ist.                                                                                                    | Min: 0 min.<br>Max: 30 min.<br>Fab: 10 min. |
| Generell | e Funktionen              |                                                                                                    |                                             |
|          | Digitale Alarme           | Allgemeiner Ein/Aus-Alarm         Hier können Sie bis zu drei Alarme festlegen, die nicht auf die Regelungsfunktion bezogen sind. Wenn am Eingang ein Signal empfangen wird, löst der Regler einen Alarm aus, jedoch erst nachdem die damit verbundene Verzögerungszeit abgelaufen ist.         Der Alarm kann so festgelegt werden, dass er bei einem Ein-/Aus-Signal aktiviert wird.         Für den Alarm kann so festgelegt werden, dass er bei einem Ein-/Aus-Signal aktiviert wird.         Für den Alarm kann so festgelegt werden.         Dieser Text erscheint im Display und kann an ein Systemgerät gesendet werden.         1. Legen Sie den dazugehörigen Alarmtext fest         2. Stellen Sie die Verzögerungszeit für den Alarm ein         3. Gehen Sie zur I/O-Konfiguration und wählen Sie einen verfügbaren digitalen Eingang. Legen Sie für diesen Eingang die Einstellung "Allgemeiner Alarm (Nr.)" fest.         4. Legen Sie im folgenden Menü fest, ob der Alarm durch ein Ein-/Aus-Signal aktiviert werden soll. |                                             |
|          | Anzahl DI alarm Fkt.      | 1. Legen Sie fest, wie viele allgemeine Alarme es geben sollte                                                                                                    | DI-demand                                   |
|          |                           |                                                                                                    | Min: 0<br>Max: 3<br>Fab: 0                  |
|          | DI1 Alarm Text            | Die folgenden Alarmtexte können ausgewählt werden:<br>• Generel alarm<br>• Hoch druck Alarm<br>• Nieder druck Alarm<br>• Hohe Temperatur Alarm<br>• Niedrige Temperatur Alarm<br>• Ölstand Alarm<br>• Öl Temperatur Alarm<br>• Flüssigkeit Stand Alarm<br>• Leck fehlerAlarm<br>• Umrichterfehler                                                                                                    |                                             |
|          | DI1 Alarm verzög.         | Verzögerungszeit für den DI1-Alarm                                                                                                    | Min: 0 min.<br>Max: 360 min.<br>Fab: 5 min. |
|          | DI23                      | Die gleiche Einstellungsoption für einen DI2-Alarm und einen DI3-Alarm.                                                                                                    |                                             |
|          | Thermostat                | Allgemeiner Thermostat         Ein allgemeiner Thermostat kann festgelegt werden.         1. Legen Sie die Funktion fest         2. Gehen Sie zur I/O-Konfiguration und wählen Sie einen verfügbaren analogen Eingang. Stellen Sie diesen Eingang auf "Saux Thermostat" ein         3. Gehen Sie zur I/O-Konfiguration und wählen Sie einen verfügbaren Relaisausgang. Stellen Sie den Ausgang auf "Thermostat" ein.                                                                                                    | <b>Al-demand</b><br>Ja / Nein<br>Fab: Nein  |
|          | Einschaltpunkt            | Stellen Sie hier den Temperaturwert ein, bei dem sich der Thermostat einschalten wird                                                                                                    | Min: -50°C<br>Max: 150°C<br>Fab: 5°C        |
|          | Ausschaltpunkt            | Stellen Sie hier den Temperaturwert ein, bei dem sich der Thermostat ausschalten wird                                                                                                    | Min: -50°C<br>Max: 150°C<br>Fab: 10°C       |
|          | Thermostat Temp.          | Die aktuelle Fühlertemperatur des Thermostats kann hier abgelesen werden<br>(Aber erst wenn der Fühlereingang festgelegt und der Hauptschalter auf "Ein" gestellt wurde.)                                                                                                    | -                                           |
| System   |                           |                                                                                                    |                                             |
|          | <b>Display</b><br>Sprache | Ansichten auf dem Display auswählen<br>Wählen Sie aus den folgenden Sprachen aus:<br>Englisch, Deutsch, Französisch, Dänisch, Spanisch, Italienisch, Portugiesisch, Niederländisch, Russisch,<br>De bisch Tachscher Tärkingen und einer ihr Gescher der De mitscher Ausseich, Niederländisch, Russisch,                                                                                                    | -<br>Fab: UK English                        |
|          | Technische Einheiten      | Polnisch, Ischechisch, Iurkisch, Ungarisch, Kroatisch, Serbisch, Rumänisch<br>Gerät<br>Wählen Sie Sloder Imperial (beim Einstellen des Verdichters mit US-Werten)                                                                                                    | SI / Imperial<br>Fab: SI                    |
|          | Druck Einheit             | Druck Einheit<br>Wähle Bar oder PSIG                                                                                                    | Bar / PSIG<br>Fab: bar                      |

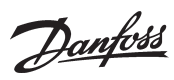

|          | Temp. Einheit                                                                                                    | TemperaturEinheit<br>Wähle °C oder °F.                                                                                                    | °C / °F<br>Fab: ℃                          |
|----------|----------------------------------------------------------------------------------------------------|----------------------------------------------------------------------------------------------------|--------------------------------------------|
|          | Zeitformat                                                                                                    | Zeitformat<br>Wähle 12-Stunden oder 24-Stunden format.                                                                                                    | 12 / 24<br>Fab: 24 h                       |
|          | Bildschirmschonerzeit                                                                                                    | Bildschirmschonerzeit<br>Wenn über einen bestimmten Zeitraum hinweg keine Tasten betätigt wurden, wird die Beleuchtung des<br>Displays minimiert.<br>Das Beleuchtungsniveau wird bei erneuter Aktivität wieder normalisiert.                                                                                                    | Min: 1 min.<br>Max: 60 min.<br>Fab: 1 min. |
|          | Logout-Zeit                                                                                                    | Abmeldezeit<br>Wenn über einen bestimmten Zeitraum hinweg keine Tasten betätigt wurden, kehrt das Display zum<br>Übersichtsbild zurück. Anschließend muss sich der Benutzer erneut anmelden<br>Wenn die Zeiteinstellung geändert wird, gilt die neue Zeit ab dem nächsten Anmelden durch den Benut-<br>zer.<br>Wenn Sie sich an diesem Punkt abmelden, ohne das Ende der Time-out-Periode abwarten zu wollen,<br>gehen Sie zum Übersichtsbild und halten Sie die "X"-Taste drei Sekunden lang gedrückt.                                                                                                    | Min: 1 min.<br>Max: 60 min.<br>Fab: 2 min. |
|          | Display-Kontrast                                                                                                    | Kontrast einstellen                                                                                                    | Min: 0<br>Max: 100<br>Fab: 30              |
|          | Passwort                                                                                                    | Zugangscode                                                                                                    |                                            |
|          | Passwortebene 1                                                                                                    | Die Einstellungen im Regler können durch drei Ebenen von Passwörtern geschützt werden.                                                                                                    | Fab: 100                                   |
| <u> </u> | Dacswortebone 2                                                                                                    | Ebene 1: Einstellungen für den Endnutzer, wie beispielsweise Anderungen am Wochenplan<br>Ebene 2: Anpassungen auf der Installateurebene                                                                                                    | Fab: 200                                   |
|          | Dacewortshops 2                                                                                                    | Ebene 3: Konfiguration der Systemeinstellungen (Konfigurationsmenü)                                                                                                    | Fab: 300                                   |
|          |                                                                                                    | Der Zugangscode besteht aus einer Zahl zwischen 001 und 999.                                                                                                    | FaD: 500                                   |
|          | Echtzeit-Uhr                                                                                                    | Datum und Zeit<br>Verwendet durch den Wochenplan und die Alarmfunktion.                                                                                                    | Jahr, Monat, Datum<br>Stunden, Minutten    |
|          | Wochenplan                                                                                                    | Wochenplan<br>Stellen Sie hier die Öffnungs- und Schließzeiten des Ladens ein.<br>Die Zeiten können verwendet werden, um den Regelungssollwert für den Absaugdruck und für niedrigere<br>Lüftergeschwindigkeiten während der Nacht zu ändern.                                                                                                    | -                                          |
|          | Montag offen                                                                                                    | Öffnungszeit, Montag                                                                                                    | Stunden, Minutten                          |
|          | Montag geschlossen                                                                                                    | Schließzeit, Montag                                                                                                    | Stunden, Minutten                          |
|          | Dienstag off                                                                                                    | Zeiten für die übrigen Wochentage                                                                                                    | -                                          |
|          | Netzwerk                                                                                                    | Netzwerk                                                                                                    | -                                          |
|          | Modbus Adresse                                                                                                    | Legen Sie hier die Adresse des Reglers fest, wenn er über eine Datenkommunikation mit einem Systemge-<br>rät verbunden ist.                                                                                                    | Min: 1<br>Max: 120<br>Fab: 1               |
|          | Baudrate                                                                                                    | Die Systemkommunikation erfolgt in der Regel mit einer Baudrate von 38.400.<br>Wenn im Systemgerät z. B. der "SLV"-Betrieb (19.200) eingestellt wird, muss die Einstellung im Regler<br>ebenfalls auf 19.200 verändert werden.                                                                                                    | Fab: 384                                   |
|          | Seriellen Modus                                                                                                    | Der Wert darf nicht geändert werden.                                                                                                    | Fab: 8E1                                   |
|          | Zurück an Werkseinstell.                                                                                                    | <b>Zurücksetzen auf Werkseinstellungen</b><br>Wenn diese Funktion auf "JA" eingestellt ist, werden alle Einstellungen auf die Werkseinstellungen zurück-<br>gesetzt, und die Alarmliste wird gelöscht.                                                                                                    |                                            |
| I/O Konf | iguration                                                                                                    |                                                                                                    |                                            |
|          | Hier können Sie Funktionen für<br>onsmenüs für die Sauggrupper<br>Legen Sie für <i>Digitalausgänge</i> fe<br>Legen Sie für <i>Analogausgänge</i> fe<br>Legen Sie bei Analogeingängen /<br>Temperaturfühler:<br>Normalerweise ist der Fühler ei<br>ein NTC 86K@25°C ausgewählt<br>Kalibrierungswert (+/- 10 °C)<br>Druckfühler:<br>Signaltyp: 0-20 mA, 4-20 mA, A<br>Minimaler und maximaler Druc<br>Wenn Sie zum Einrichten des Re<br>eingerichtet (weitere Informatie<br>Beschränkungen:<br>PWM-Ausgänge für Digital Scrot<br>Druckmessumformer mit einem<br>Bitte beachten Sie:<br>Wenn eine Funktion mit einem<br>Funktion mit einem Ausrufungg | die individuellen Ein- und Ausgänge auswählen. Wählen Sie nur Funktionen aus, die über die Konfigurati-<br>n und den Verflüssiger eingestellt wurden, um fehlerhafte Einstellungen zu vermeiden.<br>est, ob die Funktion bei einem aktivierten oder deaktivierten Relais aktiv sein soll.<br>est, ob die Funktion/der Alarm bei einem unterbrochenen oder ausgeschalteten Schalter aktiv sein soll.<br>fest, ob das Ausgangssignal 0-5 V oder 0-10 V betragen soll.<br><i>Folgendes fest:</i><br>n Pt1000-Modell, für die Druckgastemperaturüberwachung beim Digital Scroll oder dem Stream kann auch<br>werden.<br>KS32 (1-5 V) oder AKS32R (10 bis 90 % ratiometrisch von 5 V Versorgungsspannung)<br>kbereich Einstellen (+/- 5,0 bar)<br>eglers "Schnell Konfigurations" oder "Wizard" gewählt haben, werden die Ein-und Ausgänge automatisch<br>onen finden Sie in den Abschnitten "Schnell Konfiguration" und "Wizard").<br>NI oder Stream-Verdichter können nur auf DO5 oder DO6 gewählt werden<br>n Spannungssignal von 0-20 mA oder 4-20 mA müssen auf den Analogeingängen Al1-Al4 platziert werden<br>Ein- oder Ausgang verbunden und anschließend in der Konfiguration abgewählt wurde, ist die betreffende<br>szeichen (!) versehen. In diesem Fall müssen Sie entweder die Funktion in der Konfiguration aktivieren oder<br>den Ein- oder Ausgang abwählen |                                            |

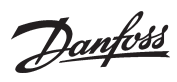

|           | Digitale Ausgänge  1: 2: 3: 4: . 8:                                                                               | On/off Ausgänge<br>Wenn eine Funktion definiert ist, die einen Ausgang verwenden muss, kann diese Funktion auf einem der<br>zur Verfügung stehenden Relaisausgänge gewählt werden.<br>Wählen Sie ein Relais, und fahren Sie mit den Einstellungen fort. In der letzten Einstellung haben Sie<br>die Möglichkeit zur Auswahl derjenigen Funktion, die Sie mit dem Relais verbinden wollen, und können<br>entscheiden, ob die Funktion aktiviert werden soll, wenn das Relais aktiviert oder deaktiviert wird.<br>Anmerkung: Die Relaisausgånge soll nicht bei Entlastungsventile invertiert werden. Der Regler invertiert<br>selbt die Funktion.<br>Es ist keine Spannung auf den Umlaufventilen vorhanden, wenn der Verdichter nicht in Betrieb ist.<br>Die Spannung wird unmittelbar vor dem Start des Verdichters angeschlossen. Wenn dies eine Funktion ist,<br>für die ein häufiger Wechsel zwischen An- und Aus-Zuständen erforderlich ist (z. B. Entlastungen auf einem<br>Scroll Verdichter, Stream oder Bitzer CRII), verwenden Sie für diese Verbindung das Halbleiterrelais. Es gibt<br>Halbleiterrelais auf den Ausgangsnummern 5 und 6. | On<br>Off                                                                                                    |
|-----------|----------------------------------------------------------------------------------------------------|----------------------------------------------------------------------------------------------------|----------------------------------------------------------------------------------------------------|
|           | Digitale Eingänge<br>1:<br>2:<br>3:<br><br>8:                                                                     | On/off Eingänge<br>Wenn eine Funktion definiert ist, die einen Eingang verwenden muss, kann diese Funktion auf einem der<br>zur Verfügung stehenden Ein/Aus-Eingänge gewählt werden.<br>Wählen Sie einen Eingang und fahren Sie mit den Einstellungen fort. In der letzten Einstellung haben Sie<br>die Möglichkeit zur Auswahl derjenigen Funktion, die Sie mit dem Eingang verbinden wollen.                                                                                                    | On<br>Off                                                                                                    |
|           | Analoge Ausgänge<br>3:<br>4:                                                                                      | <b>0-10 V Ausgänge</b><br>Wenn eine Funktion definiert ist, die einen variablen Spannungsausgang verwenden muss, kann diese<br>Funktion auf einem der zur Verfügung stehenden AO-Ausgänge gewählt werden (es stehen nur AO3 und<br>AO4 zur Verfügung).<br>Wählen Sie einen der beiden Ausgänge und fahren Sie mit den Einstellungen fort. In der letzten Einstel-<br>lung haben Sie die Möglichkeit zur Auswahl derjenigen Funktion, die Sie mit dem Ausgang verbinden<br>wollen.                                                                                                    | 0-10 V<br>0-5 V                                                                                                    |
|           | Analoge Eingänge<br>1:<br>2:<br>3:<br>4:<br>8:                                                                    | Analoge Eingänge<br>Wenn eine Funktion definiert ist, die einen Temperaturfühler auf einem Druckmessumformer verwenden<br>muss, kann diese Funktion auf einem der zur Verfügung stehenden Al-Eingänge gewählt werden.<br>Wählen Sie einen Eingang und fahren Sie mit den Einstellungen fort. In der letzten Einstellung haben Sie<br>die Möglichkeit zur Auswahl derjenigen Funktion, die Sie mit dem Eingang verbinden wollen.<br>Saux ist ein Fühler für einen allgemeinen Thermostat.<br>(Ein Druckmessumformer vom Typ AKS 2050 für hohe Drücke sendet ein Signal als AKS 32R)                                                                                                    | <i>Druck Signal:</i><br>AKS 33<br>AKS 32R<br>AKS 32<br>2-10 V<br>0-20 mA<br>0-10 V<br>0-5 V<br><i>Temperatur Signal:</i><br>NTC-86K<br>Pt 1000 ohm<br>Keine |
| I/O Statu | S                                                                                                    |                                                                                                    |                                                                                                    |
|           | Digitale Ausgänge<br>1:<br>8:                                                                                     | Status der On-/Off-Ausgänge<br>Hier sehen Sie, ob die Funktion ein- oder ausgeschaltet ist.                                                                                                    |                                                                                                    |
|           | Digitale Eingänge<br>1:<br>8:                                                                                     | Status der On/Off-Eingänge.<br>Hier sehen Sie den Status der Funktion/des Alarms.                                                                                                    |                                                                                                    |
|           | Analoge Ausgänge<br>3:<br>4:                                                                                      | <b>Status an Analoge Ausgänge</b><br>Hier sehen Sie die Höhe des Ausgangssignals als Prozentwert des Maximalsignals.                                                                                                    |                                                                                                    |
|           | Analoge Eingänge<br>1:<br>8:                                                                                      | <b>Status an Analoge Eingänge</b><br>Hier sehen Sie die Druck- und Temperaturwerte, die vom Regler empfangen werden.<br>Die Werte umfassen die Kalibrierung                                                                                                    |                                                                                                    |
|           | IO Überblick<br>DO: Max 8, Verwendet:<br>DI: Max 8, Verwendet:<br>AO: Max 2, Verwendet:_<br>AI: Max 8, Verwendet: | Ein- und Ausgänge verwenden<br>Hier sehen Sie, wie viele der unterschiedlichen Ein- und Ausgänge zur Verfügung stehen.<br>Sie können diesen Wert auch mit der Anzahl der bereits konfigurierten Ein- und Ausgänge vergleichen.<br>Wenn zu viele definiert wurden, erschient ein Ausrufungszeichen (!).                                                                                                    |                                                                                                    |
| IO Hands  | steuerung                                                                                                    |                                                                                                    |                                                                                                    |
|           | Digitale Ausgänge                                                                                                 | Manuelle Regelung eines Relaisausgangs<br>Bei normaler Regelung befindet sich die Funktion des Relais in der Einstellung "Auto".<br>Im Fall einer Übersteuerung wird die Funktion entweder auf "Ein" oder "Aus" gestellt.<br>Vergessen Sie nicht, auf "Auto" umzuschalten, wenn die Übersteuerung abgeschlossen werden soll.                                                                                                    | Auto / On / Off                                                                                                    |
|           | Analoge Ausgänge                                                                                                  | Manuelle Steuerung des Analogausgangs<br>Bei normaler Regelung befindet sich die Funktion des Ausgangs in der Einstellung "Auto".<br>Im Fall einer Übersteuerung muss die Funktion zunächst auf "Manuell" umgestellt werden, anschließend<br>kann das Ausgangssignal im Bereich 0-100 % geändert werden.<br>Vergessen Sie nicht, auf "Auto" umzuschalten, wenn die Übersteuerung abgeschlossen werden soll.                                                                                                    | Auto / Man<br>0-100%                                                                                                    |

<u>Danfoss</u>

| <b>Generel</b><br>Hauptschalter AUS:<br>Fühler Fehler<br>Kältemittel:<br>Ausgang in Handbetrieb: | Alarm Pr<br>Der Regle<br>Für jedes<br>modifizie<br>Kritisch: | ioritäten<br>r wird eine Alarmbenachr<br>Ereignis wird die Wichtigk<br>ren lässt. Wählen Sie zwiso<br>Wichtige Alarme, die besc                                                                                                    | richtigung aus<br>keit des jeweili<br>chen den folge<br>ondere Aufmer | geben, wenn ein<br>gen Alarms eing<br>enden Prioritätss<br>rksamkeit erforde | n bestimmtes I<br>estellt, wobei<br>tufen:<br>ern. | reignis eintritt.<br>sich die Priorität je                  | eweils                  | Kritisch<br>Hoch<br>Normal<br>Gesperrt |  |  |  |
|--------------------------------------------------------------------------------------------------|--------------------------------------------------------------|----------------------------------------------------------------------------------------------------|-----------------------------------------------------------------------|------------------------------------------------------------------------------|----------------------------------------------------|-------------------------------------------------------------|-------------------------|----------------------------------------|--|--|--|
| <b>Verbund A</b><br>Niederdruck:<br>Hochdruck:<br>Verdichter Sicherheit                          | Hoch: Ala<br>Normal: I<br>Gesperrt<br>Die Werks              | Hoch: Alarme von mittlerer Wichtigkeit<br>Normal: Kein bedeutender Alarm<br>Gesperrt: Alarme, für die dieses Prioritätsniveau gewählt ist, werden abgebrochen.<br>Die Werkseinstellungen im Hinblick auf Alarme finden Sie auf Seite 21. |                                                                       |                                                                              |                                                    |                                                             |                         |                                        |  |  |  |
| Verbund B<br>Niederdruck:<br>Hochdruck:<br>Verdichter Sicherheit                                 |                                                              |                                                                                                    |                                                                       |                                                                              |                                                    |                                                             |                         |                                        |  |  |  |
| Verflüssiger<br>Hochdruck<br>Lüfter Sicherheit                                                   |                                                              |                                                                                                    |                                                                       |                                                                              |                                                    |                                                             |                         |                                        |  |  |  |
| nell Konfiguration                                                                               |                                                              |                                                                                                    |                                                                       |                                                                              |                                                    |                                                             |                         |                                        |  |  |  |
| Vorkonfigurationen                                                                               | Diese Ein:<br>Die unter                                      | stellung reserviert Ein- un<br>schiedlichen Verbindunge                                                                                                    | d Ausgänge fü<br>en finden Sie a                                      | ir die folgenden<br>uf der nächsten :                                        | Verdichter un<br>Seite.                            | d Lüfter:                                                   |                         |                                        |  |  |  |
|                                                                                                  | Anw.                                                         | Display                                                                                                    | Verbund                                                               | A                                                                            |                                                    | Verbund B                                                   | Verflüs                 | siger                                  |  |  |  |
|                                                                                                  | No.                                                          |                                                                                                    | Dreh-<br>zahl                                                         | Digital<br>(Scroll /<br>Stream)                                              | 1-Stufig                                           | 1-Stufig                                                    | Stufe                   | Dreh-<br>zahl                          |  |  |  |
|                                                                                                  | 17                                                           | 3VDiA + 2VB + LD                                                                                                    |                                                                       | 1                                                                            | 2                                                  | 2                                                           |                         | х                                      |  |  |  |
|                                                                                                  | 16                                                           | 2VDiA + 2VB + 3L                                                                                                    |                                                                       | 1                                                                            | 1                                                  | 2                                                           | 3                       |                                        |  |  |  |
|                                                                                                  | 15                                                           | 3VDA + 2VB + LD                                                                                                    | 1                                                                     |                                                                              | 2                                                  | 2                                                           |                         | x                                      |  |  |  |
|                                                                                                  | 14                                                           | 2VDA + 2VB + 3L                                                                                                    | 1                                                                     |                                                                              | 1                                                  | 2                                                           | 3                       |                                        |  |  |  |
|                                                                                                  | 13                                                           | 4VA + 3VB + LD                                                                                                    |                                                                       |                                                                              | 4                                                  | 3                                                           |                         | x                                      |  |  |  |
|                                                                                                  | 12                                                           | 3VA + 2VB + LD                                                                                                    |                                                                       |                                                                              | 3                                                  | 2                                                           |                         | x                                      |  |  |  |
|                                                                                                  | 11                                                           | 2VA + 2VB + 3L                                                                                                    |                                                                       |                                                                              | 2                                                  | 2                                                           | 3                       |                                        |  |  |  |
|                                                                                                  | 10                                                           | 4VDiA + LD                                                                                                    |                                                                       | 1                                                                            | 3                                                  | -                                                           |                         | x                                      |  |  |  |
|                                                                                                  | 9                                                            | 3VDiA + LD                                                                                                    |                                                                       | 1                                                                            | 2                                                  |                                                             | _                       | x                                      |  |  |  |
|                                                                                                  | 8                                                            | 3VDiA + 3L                                                                                                    |                                                                       | 1                                                                            | 2                                                  |                                                             | 3                       | _                                      |  |  |  |
|                                                                                                  | 7                                                            | 2VDiA + 2L                                                                                                    |                                                                       | 1                                                                            | 1                                                  |                                                             | 2                       |                                        |  |  |  |
|                                                                                                  | 6                                                            | 4VDA + LD                                                                                                    | 1                                                                     |                                                                              | 3                                                  | ļ                                                           |                         | x                                      |  |  |  |
|                                                                                                  | 5                                                            | 4VA + LD                                                                                                    |                                                                       |                                                                              | 4                                                  |                                                             | _                       | x                                      |  |  |  |
|                                                                                                  | 4                                                            | 4VA + 4 L                                                                                                    |                                                                       |                                                                              | 4                                                  |                                                             | 4                       |                                        |  |  |  |
|                                                                                                  | 3                                                            | 3VDA + LD                                                                                                    | 1                                                                     |                                                                              | 2                                                  |                                                             |                         | X                                      |  |  |  |
|                                                                                                  | 2                                                            | 3VA + LD                                                                                                    | + +                                                                   |                                                                              | 3                                                  |                                                             |                         | X                                      |  |  |  |
|                                                                                                  |                                                              | 3VA + 3 L                                                                                                    | No als als as                                                         | -l:- A                                                                       | 3                                                  |                                                             | 3                       |                                        |  |  |  |
|                                                                                                  | 0                                                            | Keine                                                                                                    | "Keine" zu                                                            | die Auswahl vo<br>rück                                                       | orgenomme                                          | n wurde, kenrer                                             | n die Einste            | llungen zu                             |  |  |  |
|                                                                                                  | Nach Ihre<br>1. die Art<br>2. die Arte<br>3. die Min         | r Auswahl ist es erforderli<br>des Kältemittels festleger<br>en der Druckmessumform<br>imal- und Maximal-Einste                                                                                                    | ch, dass Sie:<br>1<br>1er überprüfen<br>1lungen auf de                | en Druckmessum                                                               | nformern über                                      | prüfen                                                      |                         |                                        |  |  |  |
|                                                                                                  | Werkeinst<br>Po A/B = A<br>Pc = AKS<br>SdA = NT              | tellungen:<br>AKS 32R, min=-1.0 bar, ma<br>32R, min. = -1.0 bar, max.<br>C 86K                                                                                                    | ax.=12 bar<br>= 34 bar                                                |                                                                              |                                                    |                                                             |                         |                                        |  |  |  |
| Wizard                                                                                           | Dieser "W<br>gen stehe<br>Die Ausw<br>schluss in             | izard" führt Sie durch die v<br>en etwa 20 bis 35 Display-<br>ahl legt zudem einen Ans<br>n IO-Konfigurationsmenü.                                                                                                    | verschiedenen<br>Bildschirme zu<br>chluss zum jev<br>. Lesen Sie hier | Einstellungen. A<br>Ir Verfügung.<br>veiligen Ein- und<br>zu gegebenenfa     | Abhängig von<br>I Ausgang fest<br>Ills auch die Ai | den vorherigen Ei<br>Sie sehen diesen<br>ngaben auf Seite 2 | nstellun-<br>An-<br>20. |                                        |  |  |  |

| Konfigurations"   |
|-------------------|
| in "Schnell       |
| erwendung         |
| erbindungen zur V |
| >                 |

|          |         | DI8 | Fan<br>safe.     | Fan<br>safe.     | Fan<br>safe.    | Fan<br>safe.    | Fan<br>safe.   | Fan<br>safe.   | Fan<br>safe.   | Fan<br>safe. | Fan<br>safe. | Fan<br>safe. | Fan<br>safe. | Fan<br>safe. | Fan<br>safe. | Fan<br>safe. | Fan<br>safe. | Fan<br>safe. | Fan       |
|----------|---------|-----|------------------|------------------|-----------------|-----------------|----------------|----------------|----------------|--------------|--------------|--------------|--------------|--------------|--------------|--------------|--------------|--------------|-----------|
|          |         | D17 | Main<br>Sw.      | Main<br>Sw.      | Main<br>Sw.     | Main<br>Sw.     | C3B            | Main<br>Sw.    | Main<br>Sw.    | Main<br>Sw.  | Main<br>Sw.  | Main<br>Sw.  | Main<br>Sw.  | Main<br>Sw.  | Main<br>Sw.  | Main<br>Sw.  | Main<br>Sw.  | Main<br>Sw.  | Main      |
|          | Digital | DI6 |                  |                  |                 |                 | C2B            |                |                |              |              |              |              |              |              |              |              |              |           |
|          |         | DI5 | C2B              |                  | C2B             |                 | C1B            | C2B            |                |              |              |              |              |              |              |              |              |              |           |
|          |         | DI4 | C1B              | C2B              | C1B             | C2B             | C4A            | C1B            | CB2            | C4           |              |              |              | C4           | C4           | C4           |              |              |           |
|          |         | DI3 | C3A              | C1B              | C3A             | C1B             | C3A            | C3A            | C1B            | U            | U            | U            |              | U            | U            | U            | IJ           | U            | ۳         |
|          |         | DI2 | C2A              | C2A              | C2A             | C2A             | C2A            | C2A            | C2A            | 0            | C            | C            | 2            | C            | C            | 2            | 2            | C            | 8         |
| ang      |         | DI1 | C1A              | C1A              | C1A             | C1A             | C1A            | C1A            | C1A            | IJ           | Ū            | Ū            | C1           | Ū            | Ū            | CI           | C1           | Ū            | IJ        |
| Eing     |         | AI8 |                  |                  |                 |                 |                |                |                |              |              |              |              |              |              |              |              |              |           |
|          |         | AI7 |                  |                  |                 |                 |                |                |                |              |              |              |              |              |              |              |              |              |           |
|          |         | AI6 |                  |                  |                 |                 |                |                |                |              |              |              |              |              |              |              |              |              |           |
|          | alog    | AI5 | SdA<br>Digi      | SdA<br>Digi      |                 |                 |                |                |                | SdA<br>Digi  | SdA<br>Digi  | SdA<br>Digi  | SdA<br>Digi  |              |              |              |              |              |           |
|          | Ana     | AI4 | Sc3              | Sc3              | Sc3             | Sc3             | Sc3            | Sc3            | Sc3            | Sc3          | Sc3          | Sc3          | Sc3          | Sc3          | Sc3          | Sc3          | Sc3          | Sc3          | Sc3       |
|          |         | AI3 | Pc               | Рс               | Рс              | Рс              | Рс             | Pc             | Pc             | Рс           | Pc           | Pc           | Pc           | Pc           | Pc           | Pc           | Pc           | Pc           | Pc        |
|          |         | AI2 | PoB              | PoB              | PoB             | PoB             | PoB            | PoB            | PoB            |              |              |              |              |              |              |              |              |              |           |
|          |         | AI1 | PoA              | PoA              | PoA             | PoA             | PoA            | PoA            | PoA            | PoA          | PoA          | PoA          | PoA          | PoA          | PoA          | PoA          | PoA          | PoA          | PoA       |
|          | log     | A04 | Fan<br>Speed     |                  | Fan<br>Speed    |                 | Fan<br>Speed   | Fan<br>Speed   |                | Fan<br>Speed | Fan<br>Speed |              |              | Fan<br>Speed | Fan<br>Speed |              | Fan<br>Speed | Fan<br>Speed |           |
|          | Ana     | AO3 |                  |                  | C1A<br>Speed    | C1A<br>Speed    |                |                |                |              |              |              |              | C1<br>Speed  |              |              | C1<br>Speed  |              |           |
|          |         | D08 | Alarm            | Fan3             | Alarm           | Alarm           | Alarm          | Alarm          | Alarm          | Alarm        | Alarm        | Alarm        | Alarm        | Alarm        | Alarm        | Fan4         | Alarm        | Alarm        | Alarm     |
|          |         | D07 | Fan<br>VSD       | Fan2             | Fan<br>VSD      | Fan3            | C3B            | Fan<br>VSD     | Fan3           | Fan<br>VSD   | Fan<br>VSD   | Fan3         |              | Fan<br>VSD   | Fan<br>VSD   | Fan3         | Fan<br>VSD   | Fan<br>VSD   |           |
| gang     |         | D06 | C2B              | Fan 1            |                 | Fan2            | C2B            |                | Fan2           |              |              | Fan2         |              |              |              | Fan2         |              |              | Fan3      |
| Aus      | /Off    | D05 | C1A<br>PWM       | C1A<br>PWM       | C2B             | Fan 1           | C1B            | C2B            | Fan1           | C1<br>PWM    | C1<br>PWM    | C1<br>PWM    | C1<br>PWM    |              |              | Fan 1        |              |              | Fan2      |
|          | 0<br>0  | D04 | C1B              | C2B              | C1B             | C2B             | C4A            | C1B            | C2B            | C4           |              | Fan 1        | Fan 2        | C4           | C4           | C4           |              |              | Fan 1     |
|          |         | D03 | C3A              | C1B              | C3A             | C1B             | C3A            | C3A            | C1B            | U            | U            | U            | Fan 1        | U            | U            | U            | U            | U            | <u>ຫ</u>  |
|          |         | D02 | C2A              | C2A              | C2A             | C2A             | C2A            | C2A            | C2A            | 2            | C            | C            | C            | C            | C            | 5            | C            | C            | 2         |
|          |         | D01 | C1A              | C1A              | C1A             | C1A             | C1A            | C1A            | C1A            | Ð            | Ð            | Ð            | Ū            | IJ           | Ð            | IJ           | IJ           | IJ           | Ð         |
| Display  |         |     | 3VDiA + 2VB + LD | 2VDiA + 2VB + 3L | 3VDA + 2VB + LD | 2VDA + 2VB + 3L | 4VA + 3VB + LD | 3VA + 2VB + LD | 2VA + 2VB + 3L | 4VDiA + LD   | 3VDiA + LD   | 3VDiA + 3L   | 2VDiA + 2L   | 4VDA + LD    | 4VA + LD     | 4VA + 4 L    | 3VDA + LD    | 3VA + LD     | 3VA + 3 L |
| Anw. no. |         |     | 17               | 16               | 15              | 14              | 13             | 12             | 11             | 10           | 6            | œ            | 7            | 9            | 2            | 4            | m            | 2            | -         |

**Beispiele von Displayanzeigen: 3VDiA + 2VB + LD =** 3 Verdichter, eine ist digital, Verbund A + 2 Verdichter, Verbund B + ein Lüfter, Drehzalgeregelt

Danfoss

Dantoss

#### Anschlüsse bei Verwendung des Wizard

Wenn Sie für die Konfiguration den Setup-Wizard verwendet haben, wird der Regler den Ein- und Ausgängen automatisch die ausgewählten Funktionen zuweisen, und zwar auf der Grundlage der folgenden Prioritäten-Hierarchie:

- Digitale Ausgänge (DO1-DO8):
- Puls-Ausgänge zur Regelung von Leistungsvenitle für digital scroll, Stream oder Bitzer CRII Verdichter werden an solid state Ausgänge DO5 und DO6 angeordnet
- Verdichter Start und Leistungsstufen für bzw. Verbund A und B
- LüfterInjection ON
- Alarm
- Alaiiii

- Digitale Eingänge (DI1-DI8):
- Verdichter sicherheitseingänge für beziehungsweise Verbund A und B
- Lüfter sicherheits Eingang
   Externer Hauptschalter (Start/
- Stop)
- HD Sicherheitsschalter
- ND Sicherheitsschalter für bezw.
- Verbund A und B
- Nacht Status
- Wärmerückgewinnung
- Lastabwurf
- Generel Alarm Eingänge DI1-DI3

Analoge Ausgänge(AO3-AO4)
Verdichter Drehzahlregelung für bzw. Verbund A und B

- Verflüssiger Drehzahlregelung
  - Pc Verflüssigerdruck ist an AI3 angeordnet

Analoge Eingänge (Al1-Al8)

• PoA und PoB Saugdruck ist an

bzw.Al1 und Al2 angeordnet

- Sc3 Aussentemperatur ist an Al4
   angeordnet
- S4A und S4B Medietemperatur
- S7 Medie-Temperatur, Verflüssiger
- Sd Verd. 1 Druckgastemperatur für digital scroll/stream Verdichter bzw. für Verbund A und B.
- Ss Sauggastemperatur für bzw. Verbund A und B.
- Sd druckgastemperatur für bzw. Verbund A und B.
- Saux für generel Thermostat

Die Zuweisung der jeweiligen Ein- und Ausgänge kann unter "IO Konfiguration" geregelt werden. Hier sehen Sie ein Beispiel für 3 Verdichter und 3 Lüfter:

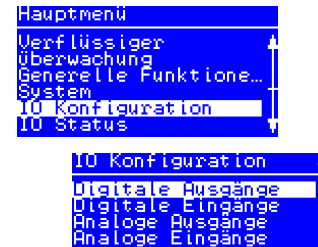

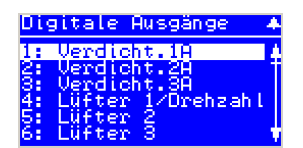

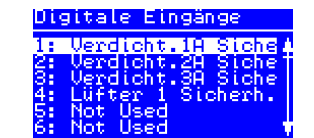

| Ĥ٩ | aloge | Ausgänge | •   |
|----|-------|----------|-----|
| 3: | Not   | Used     | - 4 |
| 4: | Not   | Used     |     |
|    |       |          |     |
|    |       |          |     |

| Hn | aloge | e Eingänge            | - + |
|----|-------|-----------------------|-----|
| 1: | PsR   | Saugdruck             | I ţ |
| Ś. | Pot   | usea<br>Jerflüss.drug | ok  |
| 4  | tSc3  | Außentemp.            |     |
| 6: | Not   | Used                  | •   |

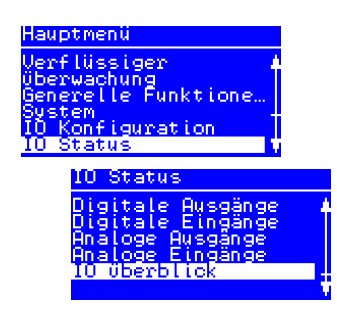

Auf diesem Bild sehen Sie, wie viele Ein- und Ausgänge aufgrund Ihrer Einstellungen vorgesehen sind.

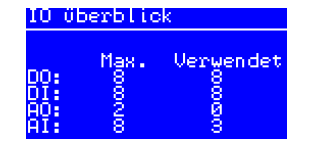

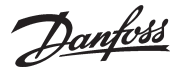

### Alarmliste

| Alarm Text                     | Alarm Text Ursache                                                                                                    |                              |          |  |
|--------------------------------|----------------------------------------------------------------------------------------------------|------------------------------|----------|--|
| Generel Alarm                  |                                                                                                    |                              |          |  |
| Hauptschalter AUS              | Der Alarm wird ausgelöst, wenn die Regelung durch einen internen oder externen Hauptschalter gestoppt wurde (DI<br>input "Haupt Schalter") | Hauptschalter AUS            | Normal   |  |
| PsA fühlerfehler               | Defektes Druckmessumformersignal vom PoA                                                                                                   |                              |          |  |
| PsB fühlerfehler               | Defektes Druckmessumformersignal vom PoB                                                                                                   | ]                            |          |  |
| S4A fühlerfehler               | Defektes Temperatursignal vom S4A-Medium-Temperaturfühler                                                                                  | 1                            |          |  |
| S4B fühlerfehler               | Defektes Temperatursignal vom S4B-Medium-Temperaturfühler                                                                                  | 1                            |          |  |
| SsA fühlerfehler               | Defektes Temperatursignal von der SsA-Sauggastemperatur                                                                                    | 1                            |          |  |
| SsB fühlerfehler               | Defektes Temperatursignal von der SsB-Sauggastemperatur                                                                                    | ]                            |          |  |
| SdA fühlerfehler               | Defektes Temperatursignal von der SdA-Druckgastemperatur-Sd SD defekt                                                                      |                              |          |  |
| SdB fühlerfehler               | Defektes Temperatursignal von der SdB-Druckgastemperatur-Sd SD defekt                                                                      | Funiertenier                 | Normal   |  |
| Pc Füherfehler                 | Defektes Druckmessumformersignal von Pc                                                                                                    |                              |          |  |
| S7 Fühlerfehler                | Defektes Temperatursignal vom S7-Mediumfühler am Verflüssiger                                                                              |                              |          |  |
| Sc3 Fühlerfehler               | Defektes Temperatursignal von Sc3-Luft am Verflüssiger                                                                                     | 1                            |          |  |
| Verdicht. 1A Sd Fühlerfehler   | Defektes Temperatursignal von der "Sd Verdicht 1A"-Druckgastemperatur auf einem Digital Scroll/Stream-Verdichter                           | 1                            |          |  |
| Verdicht. 1B Sd Fühlerfehler   | Defektes Temperatursignal von der "Sd Verdicht. 1B"-Druckgastemperatur auf einem Digital Scroll/Stream-Verdichter                          | 1                            |          |  |
| Saux Fühlerfehler              | Defektes Temperatursignal vom Saux-Thermostatfühler                                                                                        | 1                            |          |  |
| Kältemittel nicht gewählt      | Alarm, wenn kein Kältemittel ausgewählt wurde                                                                                              | Kältemittel nich eingestellt | Normal   |  |
| Ausgang in Handbetrieb         | Ein Ausgang ist auf Handbetrieb eingestellt                                                                                                | Ausgang in MAN mode          | Normal   |  |
| IO configuration error         | Es wurden nicht alle Ein- und Ausgangsfunktionen Hardware- Ein- oder -Ausgängen zugewiesen*                                                | (Nicht einstellbar)          | Normal   |  |
| GA1 - "Alarm Text"             | Alarm an allgemeinem Alarmeingang DI 1 (DI-Eingang "Gen. Alarm 1 - Alarmtext ist abhängig vom konfigurierten Text)                         | Generel Alarm 1              | Normal   |  |
| GA2 - "Alarm Text"             | Alarm an allgemeinem Alarmeingang DI 2 (DI-Eingang "Gen. Alarm 2 - Alarmtext ist abhängig vom konfigurierten Text)                         | Generel Alarm 2              | Normal   |  |
| GA3 - "Alarm Text"             | Alarm an allgemeinem Alarmeingang DI 3 (DI-Eingang "Gen. Alarm 3 - Alarmtext ist abhängig vom konfigurierten Text)                         | Generel Alarm 3              | Normal   |  |
| Verbund A Alarme               |                                                                                                    |                              |          |  |
| PsA Saugdruck zu tief          | Minimum-Sicherheitsgrenze für Saugdruck PoA ist ausgeschaltet                                                                              |                              |          |  |
| ND Schalter A Auschaltung      | Das untere Sicherheitslimit für den externen Niederdruckschalter wurde überschritten (DI-Eingang "ND Schalter A")                          | Niederdruck PoA              | INORMAL  |  |
| PsA Saugdruck zu hoch          | Obere Alarmgrenze für PoA wurde überschritten                                                                                              | Hochdruck PoA                | Kritisch |  |
| Überhitzung SsA zu hoch        | Überhitzung in der Saugleitung A zu hoch (gemessen durch PoA und SsA)                                                                      |                              |          |  |
| Überhitzung SsA zu niedrig     | Überhitzung in der Saugleitung A zu niedrig (gemessen durch PoA und SsA)                                                                   | Uberhitzung A                | Normal   |  |
| SdA Druckgastemp. Zu hoch      | Sicherheits-Präventionslimit für die SdA-Druckgastemperatur wurde überschritten (10K unter dem Sicherheitslimit)                           | Hoch Druckgastemp.SdA        | Kritisch |  |
| Verdicht. 1A Druckgas zu hoch  | Das Sicherheitslimit für die Druckgastemperatur des Digital Scroll/des Stream/CRII-Verdichters wurde überschritten                         |                              |          |  |
| Verdichter 1-8A Ausschaltung   | Verdichter Nr. 1-8 A auf dem allgemeinen Sicherheitseingang ausgeschaltet (DI-Eingang "Verdicht.1-8 A Sicherheit")                         | Verdichter sicherheit A      | Normal   |  |
| Verbund B Alarme               |                                                                                                    |                              |          |  |
| PsB Saugdruck zu tief          | Minimum-Sicherheitsgrenze für Saugdruck PoB ist ausgeschaltet                                                                              | Niederdruck PoB              | Normal   |  |
| ND Schalter B Auschaltung      | Niedrige Sicherheitsgrenze für den externen Niederdruckschalter wurde überschritten (DI-Eingang "ND Schalter B")                           |                              |          |  |
| PsB Saugdruck zu hoch          | Obere Alarmgrenze für PoB wurde überschritten                                                                                              | Hochdruck PoB                | Kritisch |  |
| Überhitzung SsB zu hoch        | Überhitzung in der Saugleitung B zu hoch (gemessen durch PoB und SsB)                                                                      |                              |          |  |
| Überhitzung SsB zu niedrig     | Überhitzung in der Saugleitung B zu niedrig (gemessen durch PoB und SsB)                                                                   | Uberhitzung B                | Normal   |  |
| SdB Druckgastemp. Zu hoch      | Sicherheits-Präventionslimit für die SdB-Druckgastemperatur wurde überschritten (10K unter dem Sicherheitslimit)                           | Hoch DruckgastempSdB         | Kritisch |  |
| Verdicht. 1B Druckgas zu hoch  | Sicherheits-Präventionslimit für die Druckgastemperatur des Digital Scroll/des Stream-Verdichters wurde überschritten                      |                              |          |  |
| Verdichter 1-4B Ausschaltung   | Verdichter Nr. 1-4 B auf dem allgemeinen Sicherheitseingang ausgeschaltet (DI-Eingang "Verdicht.1-4 B Sicherh.")                           | Verdichter sicherheit B      | Normal   |  |
| Verflüssiger Alarme            |                                                                                                    |                              |          |  |
| Pc Verflüssigungsdruck zu hoch | Das obere Sicherheits-Präventionslimit für den Verflüssigerdruck Pc wurde ausgeschaltet (3K unter dem Sicherheitsli-<br>mit)               |                              |          |  |
| HD Schalter Ausschaltung       | Das obere Sicherheits-Präventionslimit für den externen Hochdruckschalter wurde überschritten (DI-Eingang "HD-<br>Schalter")               | Hochdruck Pc                 | Kritisch |  |
| Lüfter Ausschaltung            | Ein Lüfter wird über einen gemeinsamen Sicherheitseingang als defekt gemeldet (DI-Eingang "Lüfter-Sicherheit")                             | Life Colored in              | No       |  |
| Lüfter 1 Ausschaltung          | Lüfter no. 1-8 wird über individuell Sicherheitseingang als defekt gemeldet (DI Eingang "Lüfter 1-8 Sicherh")                              | Lutter Sicherneit            | Normai   |  |

\* Der Alarm "IO Konfiguration Fehler" wird ausgelöst, wenn nicht alle IO-Funktionen einem Hardware-Ein- oder Ausgang zugewiesen worden sind.

Der Grund hierfür ist häufig, dass über die Konfiguration des Reglers zu viele Funktionen ausgewählt worden sind. Gehen Sie zum Menüpunkt "Hauptmenü => IO Status => IO Überblick".

Auf diesem Bildschirm sehen Sie, ob Sie zu viele Funktionen eines bestimmten Typs konfiguriert haben – erkennbar am Ausrufungszeichen "!".

Bitte vergleichen Sie hierzu unser Bildschirm-Beispiel, auf dem zu viele DO-Funktionen konfiguriert wurden.

Lösen Sie das Problem, indem Sie die DO-Funktionen an die maximale Anzahl von DO-Ausgängen anpassen.

Fühler Alarm

Die Sensorenalarme stellen sich automatisch ab, wenn der Sensor über 10 Minuten hinweg kein Problem gemeldet hat. Wenn Sie den Sensorenfehler korrigiert haben und die Beendigung des Alarms manuell erzwingen wollen, gehen Sie zum "Alarmdetail-Display". Halten Sie in diesem Fall die "X"-Taste zwei Sekunden lang gedrückt.

| IU Uberblick                 |                |                          |  |  |  |  |  |  |  |
|------------------------------|----------------|--------------------------|--|--|--|--|--|--|--|
| DO: †<br>DI: †<br>AO:<br>AI: | Max.<br>000200 | Verwendet<br>9<br>0<br>3 |  |  |  |  |  |  |  |

Danfoss

#### ERR31

Alarm auf dem externen Display – MMIGRS2

Sollte die Kommunikation mit dem Display nicht fehlerlos funktionieren, wird die Fehlermeldung "ERR31" angezeigt.

Dies kann dadurch verursacht werden, dass die angezeigten Anschlüsse nicht installiert wurden oder Unterbrechungen bei der Datenübertragung auftraten, während die allgemeinen Informationen des Reglers vom Display abgefragt wurden.

Nachdem die Anschlüsse überprüft wurden, sollte die Softwareversion des externen Displays überprüft werden. Dies geschieht durch gleichzeitiges Drücken der Eingabetaste und X-Taste für 5 Sekunden, bis das Bios-Menü erscheint. Nun muss die X-Taste gedrückt werden und die Versionsnummer der Software erscheint rechts unten. Die Softwareversion muss die Nummer 1.13 oder höher haben.

Nachdem die Softwareversion des Displays überprüft wurde, sind die Displayeinstellungen wie folgt zu überprüfen:

- 1. Gleichzeitiges Drücken der Entertaste und X-Taste für 5 Sekunden, bis das Bios-Menü erscheint.
- 2. "MCX selection"-Menü wählen
- "Clear UI"-Zeile wählen und die Eingabetaste drücken
- -"Autodetect"-Zeile wählen und die Eingabetaste drücken
- 3. Um zum Bios-Menü zurückzukehren, die X-Taste drücken
- 4. "COM selection"-Menü wählen
- Zeile "CAN" wählen und die Eingabetaste drücken
- 5. Um zum Bios-Menü zurückzukehren, die X-Taste drücken
- 6. "Start up mode"-Menü wählen
- Zeile "Remote application" wählen und die Eingabetaste drücken 7. Um zum Bios-Menü zurückzukehren, die X-Taste drücken
- 8. "CAN"-Menü wählen
- Zeile "Baudrate" wählen, die Einstellung "Autobaud" wählen und die Eingabetaste drücken
- Zeile "Node ID" wählen, den Wert auf 126 stellen und die Eingabetaste drücken
- 9. Um zum Bios-Menü zurückzukehren, die X-Taste drücken
- 10. "Application"-Menü wählen und die Eingabetaste drücken.

Das Display fragt nun wiederum Daten vom Regler ab. Dieser Vorgang dauert ungefähr 5 Minuten.

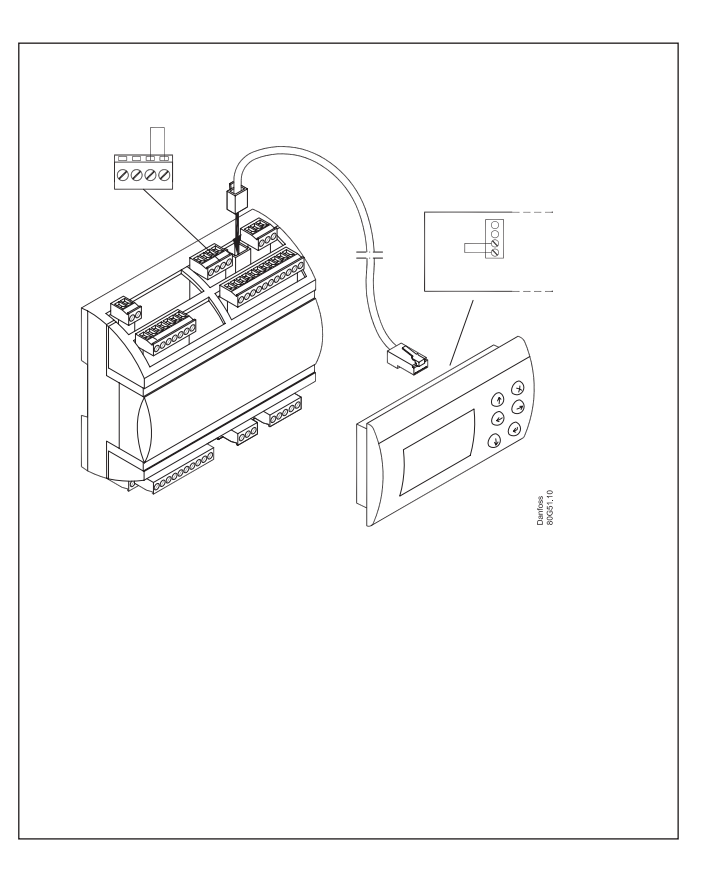

Danfoss

### Anschluss

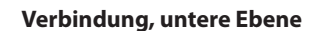

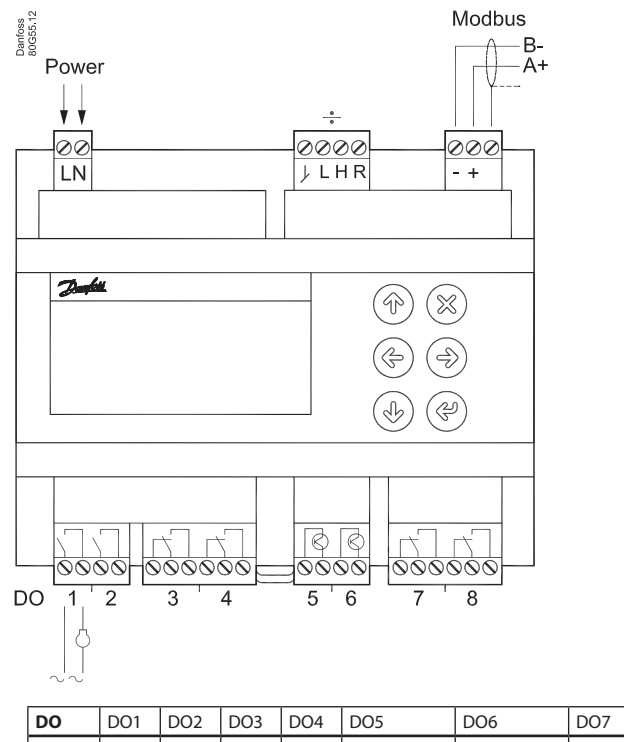

| U      | Alle 24 V oder alle 230 V a.c. |       |     |     |               |               |     |     |      |
|--------|--------------------------------|-------|-----|-----|---------------|---------------|-----|-----|------|
|        | (,                             |       |     | . , | loff < 1,5 mA | loff < 1,5 mA |     |     |      |
|        | (3.5)                          | (3.5) | (4) | (4) | min. 50 mA    | min. 50 mA    | (4) | (4) |      |
| I Max. | 10 A                           | 10 A  | 6 A | 6 A | 0.5 A         | 0.5 A         | 6 A | 6 A | 32 A |
| DO     | DO1                            | DO2   | DO3 | DO4 | DO5           | DO6           | D07 | DO8 | Σ1-8 |

#### Versorgungsspannung

Die Versorgungsspannung beträgt entweder 24 V oder 110 bis 230 V. Siehe dazu das Schild auf der Rückseite des Reglers.

#### ÷ = Stopfen werden im Normalfall nicht verwendet

Wenn jedoch eine Verbindung zu einem externen Display hergestellt wird, muss eine Steckbrücke zwischen den beiden Anschlüssen "H" und "R" eingesteckt werden.

#### Modbus

Bitte beachten, dass die Installation des Datenkommunikationskabels korrekt vorgenommen wird. Siehe separate Literatur Nr. RC8AC.

Denken Sie an die Terminierung an der Busterminierung.

#### DO - Digitale Ausgänge, 8 Stück DO1 - DO8

DO5 und DO6 sind Halbleiterrelais.

Die Leistung der Relais ist auf die angegebenen Werte reduziert. Wenn ein Alarmrelais definiert ist, wird es unter Normalbetrieb angetrieben werden, und es wird im Fall von Alarmen und ungenügender Leistung an den Regler fallen.

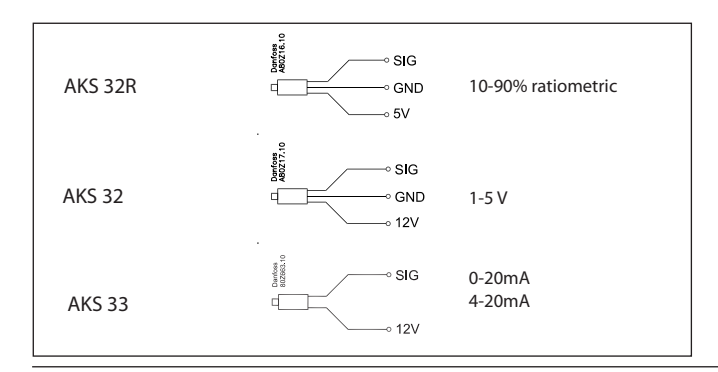

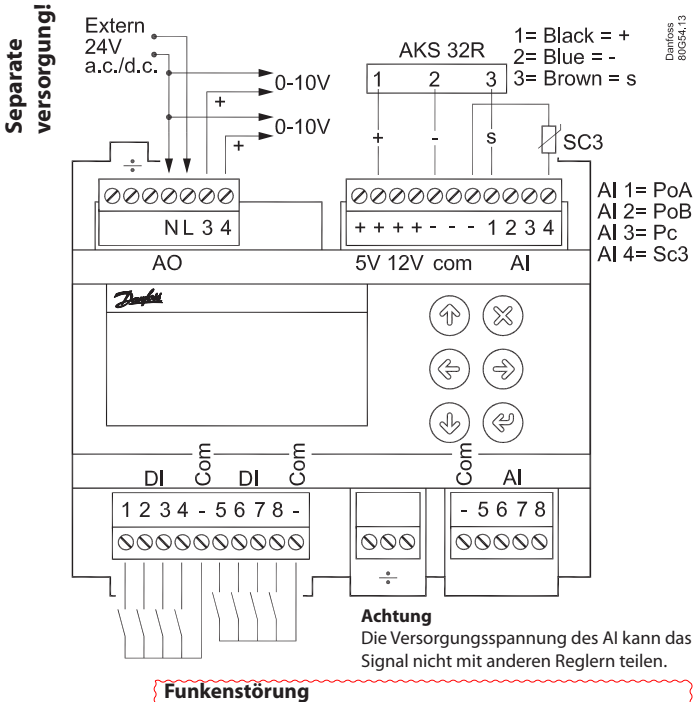

Kabel zu Fühlern, DI-Eingängen, Datenkommunikation und Display sind getrennt von Hoch Spannungs (230 V) Elektrokabeln zu verlegen:

- Separate Kabeltröge verwenden.
- Zwischen den Hochspannungs- und Signal-Kabeln einen Abstand von mindestens 10 cm halten.
- Bei DI-Eingängen Kabel länger als 3 m vermeiden.

#### AO - Analoge Ausgänge, 2 Stück AO3 - AO4

Er muss verwendet werden, wenn Frequenzwandler oder EC-Motoren zum Einsatz kommen.

Schließen Sie 24 V an N und L an (separate versorgung). Vermeiden Sie Erdschlussströme. Verwenden Sie doppelt isolierte Transformatoren. Die Sekundärseite darf nicht geerdet sein. Beziehen Sie 0-10 Volt von den Terminals N und AO3 beziehungsweise N und AO4. ACHTEN SIE AUF DIE POLARITÄT von N.

#### AI - Analoge Eingänge, 4 Stück AI1 - AI4

- Druckmessumformer
- Ratiometrisch: 10-90 % der Versorgung, AKS 32R
- Signal: 1-5 V, AKS 32
- Strom: 0-20 mA / 4-20 mA, AKS 33 (Versorgung = 12 V) Temperaturfühler
- Pt 1000 ohm, AKS 11 oder AKS 21.
- NTC 86K ohm @ 25°C, von digital scroll.
- Werkseinstelluna
- AI1=PoA, AI2=PoB, AI3=Pc, AI4=Aussentemperatur SC3.

#### DI - Digitale switch Eingänge, 8 Stück DI1 - DI8

Die Verbindung kann eine Abschaltfunktion oder eine Unterbrechungsfunktion sein. Wählen Sie aus, was während der Konfiguration aktiviert werden soll.

#### ÷ = Stopfen werden im Normalfall nicht verwendet

#### AI - Analoge Eingänge, 4 Stück AI5 - AI8

- Druckmessumformer
- Ratiometrisch: 10-90 % der Versorgung, AKS 32R
- Signal: 1-5 V, AKS 32
- Temperaturfühler
- Pt 1000 ohm, AKS 11 oder AKS 21.
- NTC 86K ohm @ 25°C, von digital scroll

Dantoss

#### Die Leistung aus dem Digital Scroll Verdichter

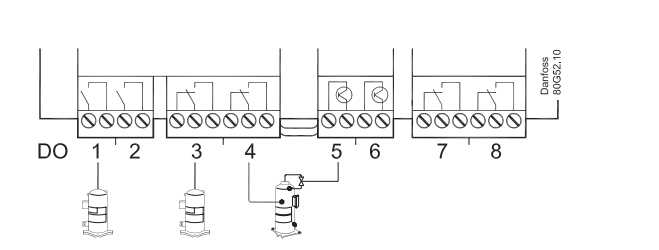

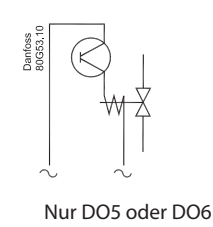

Die Leistung wird als "PWM period time" durch die Anzahl der Perioden geteilt. 100% Leistung wird erbracht, wenn während der gesamten Periode gekühlt wird.

Innerhalb der Periode ist für das Bypass-Ventil ein Ausschalten erforderlich, ein Einschalten ist ebenfalls gestattet. Wenn das Ventil eingeschaltet ist, findet "keine Kühlung" statt.

Der Regler selbst berechnet die erforderliche Leistung und passt sie dann entsprechend der Zuschaltung des Bypass-Ventils an. Wenn eine niedrige Leistung benötigt wird, damit die Kühlung nicht unter 10 % sinkt, wird ein Grenzwert eingerichtet. Grund hierfür ist die Tatsache, dass der Verdichter sich selbst kühlen kann. Der Wert kann bei Bedarf weiter erhöht werden.

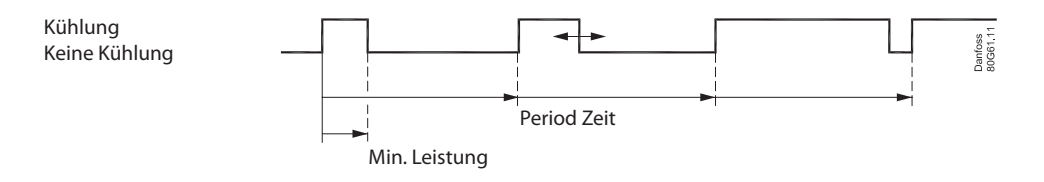

#### Copeland Stream-Verdichter

Das Puls-signal kann auch dazu verwendet werden, um einen Stream-Verdichter mit einem Entlastungsventil zu regeln. (4 Zylinder Version)

Die Verdichterleistung wird um bis zu 50 % auf ein Relais geleitet, die restlichen 50 bis 100 % auf das Entlastungsventil. Das Entlastungsventil ist mit einem DO5 oder einem DO6 verbunden.

#### **Bitzer CRII**

Das Puls-signal kann auch dazu verwendet werden, um einen CRII-Verdichter mit zwei Entlastungsventile zu regeln. (4 Zylinder Version) Die Verdichterleistung kann von 10 bis 100% regeln abhängig von der Pulsierung der Entlastungsventile. Die Entlastungsventile sind mit einem DO5 und einem DO6 verbunden.

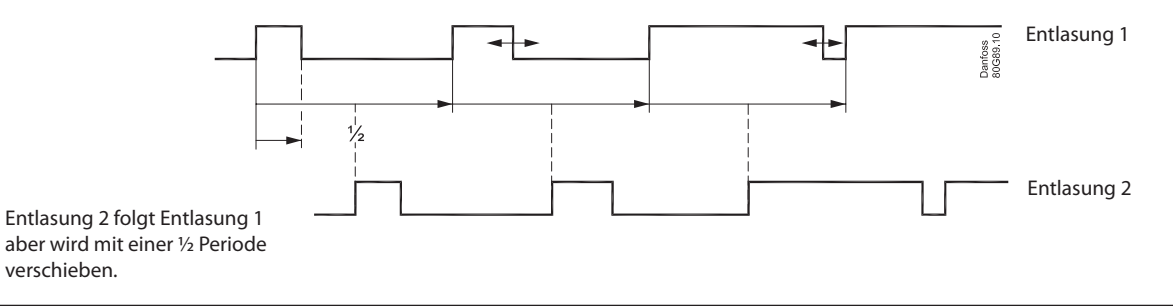

#### Sd Überwachung

Bei der Regelung mit Überwachung der Sd-Werte von einer der drei Verdichtertypen, wird der Regler die Leistung steigern, wenn sich die Temperatur dem Sd-Grenzwert nähert. Dies ermöglicht eine bessere Kühlung des entlastete Verdichters.

#### **Einspritzung aus**

Die elektronischen Expansionsventile in den Kühlungsvorrichtungen müssen geschlossen werden, wenn kein Verdichter anlaufen kann. Dies hat zur Folge, dass die Verdampfer nicht mit Flüssigkeit gefüllt werden, welche zu einem Verdichter geleitet werden könnte, wenn der Regelungsvorgang erneut einsetzt.

Für diese Funktion kann eines der Relais für die Verdichterregelung verwendet werden, oder die Funktion kann per Datenübertragung ausgelöst werden.

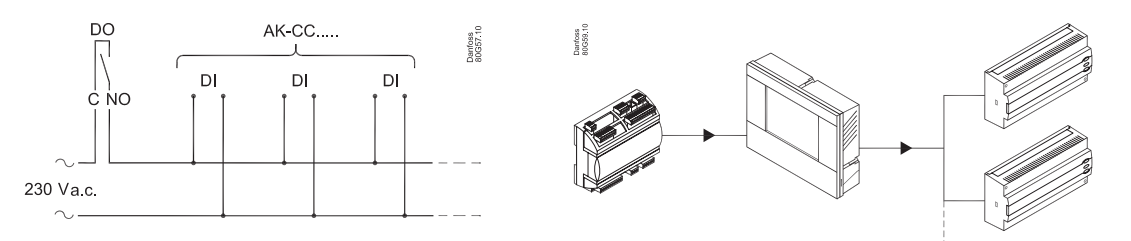

Danfoss

### Daten

| Versorgungs-<br>spannung | 24 V a.c. +/-15% 50/60 Hz, 17 VA<br>24 V d.c. (20-60 V), 17 VA<br>230 a.c. (85-265 V) 50/60 Hz, 20 VA                                                                                                    |                                                                            |  |  |  |
|--------------------------|----------------------------------------------------------------------------------------------------|----------------------------------------------------------------------------|--|--|--|
| 8 Analoge Eingänge       | Druckmessung:<br>Ratiometric Druckmessumformer Typ AKS 32R<br>1-5 Volt Druckmessumformer Typ AKS 32<br>0-20 (4-20) mA Druckmessumformer Typ AKS 33                                                       |                                                                            |  |  |  |
|                          | Temperaturmessung<br>Pt 1000 ohm/0°C<br>NTC - 86K von digital scroll / stream                                                                                                    |                                                                            |  |  |  |
| 8 Digitale Eingänge      | Signal von Kontaktfunktionen<br>z.B. für:<br>Start/stop der Regelung<br>Überwachung von Sicherheitskreisen<br>Generelle Alarmfunktion                                                                    |                                                                            |  |  |  |
|                          | 4 Stück SPDT (8A)                                                                                                    | AC-1: 6 A (ohmisch)<br>AC-15: 4 A (induktiv)                               |  |  |  |
| Relaisausgang zur        | 2 Stück SPST (16A)                                                                                                    | AC-1: 10 A (ohmisch)<br>AC-15: 3.5 (induktiv)                              |  |  |  |
| Leistungsregelung        | 2 Stück Solid State.<br>PWM für scroll -<br>unload                                                                                                    | Imax. = 0.5A<br>Imin. = 50 mA.<br>Leakage<1.5 mA<br>Kein Kurzschlussschutz |  |  |  |
| 2 Spannungsaus-<br>gënge | 0-10 V d.c. Ri = 1kohm<br>Separate 24 V Versorgung erfordert                                                                                                    |                                                                            |  |  |  |
| Displayausgang           | Für Typ MMIGRS2                                                                                                    |                                                                            |  |  |  |
| Datenkommunika-<br>tion  | Modbus<br>für AK-SM 800                                                                                                    |                                                                            |  |  |  |
| Umgebungs-               | -20 - 60°C, Beim Betrieb<br>-40 - 70°C, Beim Transport                                                                                                    |                                                                            |  |  |  |
| temperatur               | 20 - 80% Rh, nicht ko                                                                                                    | ndensierend                                                                |  |  |  |
|                          | Keine Stosseinwirkungen / Vibrationen                                                                                                    |                                                                            |  |  |  |
| Schutzart                | IP 20                                                                                                    |                                                                            |  |  |  |
| Gewicht                  | 0,4 kg                                                                                                    |                                                                            |  |  |  |
| Montage                  | Auf DIN-Schienne                                                                                                    |                                                                            |  |  |  |
| Anschlussklemmen         | max. 2,5 mm² Kabel                                                                                                    |                                                                            |  |  |  |
| Zulassungen              | EU Niederspannungsrichtlinie und EMV An-<br>forderungen für CE-Kennzeichnung werden<br>eingehalten.<br>LVD-geprüft gem EN 60730-1 und EN 60730-2-9<br>EMV-geprüft gem. EN61000-6-2 und 3<br>UL-Zulassung |                                                                            |  |  |  |

#### Druckmessumformer / Temperaturfühler

Für weitere information siehe bitte Katalog RK0YG...

#### Kapazitive Last

Die Relais können nicht für den direkten Anschluss kapazitiver Lasten, wie beispielsweise LEDs und Ein/Aus-Steuerungen für EC-Motoren, genutzt werden. Alle Belastungen mit Schaltnetzteil müssen mithilfe eines geeigneten Schütz oder Ähnlichem angeschlossen werden.

### Bestellung

| Тур       | Fun5tion                   | Bedie                                                                                                    | Versorgungs-<br>spannung            | Bestell-Nr. |          |  |  |
|-----------|----------------------------|----------------------------------------------------------------------------------------------------|-------------------------------------|-------------|----------|--|--|
|           |                            |                                                                                                    |                                     | 230 V       | 080G0281 |  |  |
|           | Loictupgeroglar            |                                                                                                    | Mit Bedienungstasten und<br>Display | 24 V        | 080G0283 |  |  |
| AK-PC 551 | Leistungsregier            |                                                                                                    | Mit eksternes Display und           | 230 V       | 080G0282 |  |  |
|           |                            |                                                                                                    | 1,5 m kabel für Display<br>Einheit  | 24 V        | 080G0288 |  |  |
| MMIGRS2   | Display Einheti            |                                                                                                    | Mit Bedienungstasten und<br>Display | -           | 080G0294 |  |  |
|           | Kabel für Display Einheit, | a contraction of the second second se | L = 1,5 m, 1 Stück                  |             | 080G0075 |  |  |
|           | Kabel für Display Einheit, | $\bigcirc$                                                                                                    | L = 3 m, 1 Stück                    |             | 080G0076 |  |  |

### **Externes Display**

Ein externes Display steht nur für die Frontmontage (IP 20) zur Verfügung.

Der Anschluss ist nur über Leitung mit Steckverbindungen möglich. Siehe Bestellung

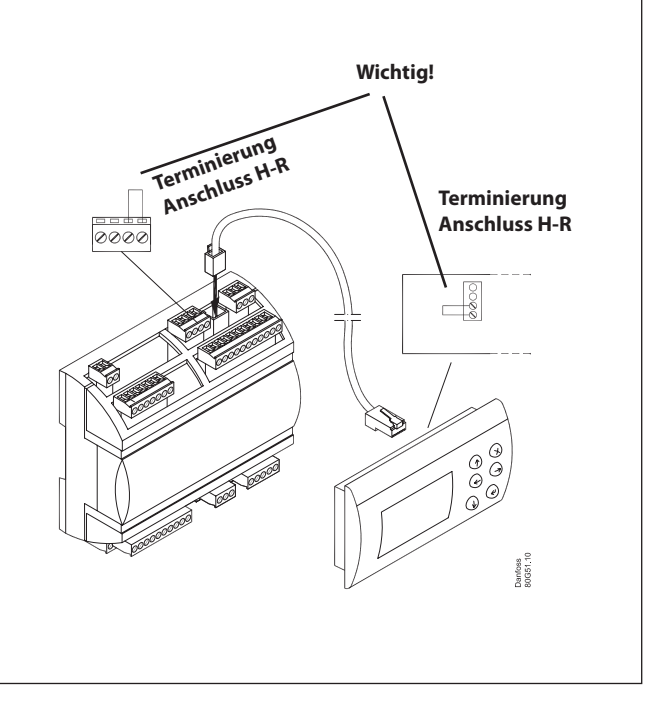

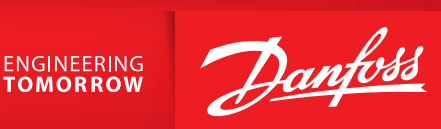

### **Montage / Dimensione**

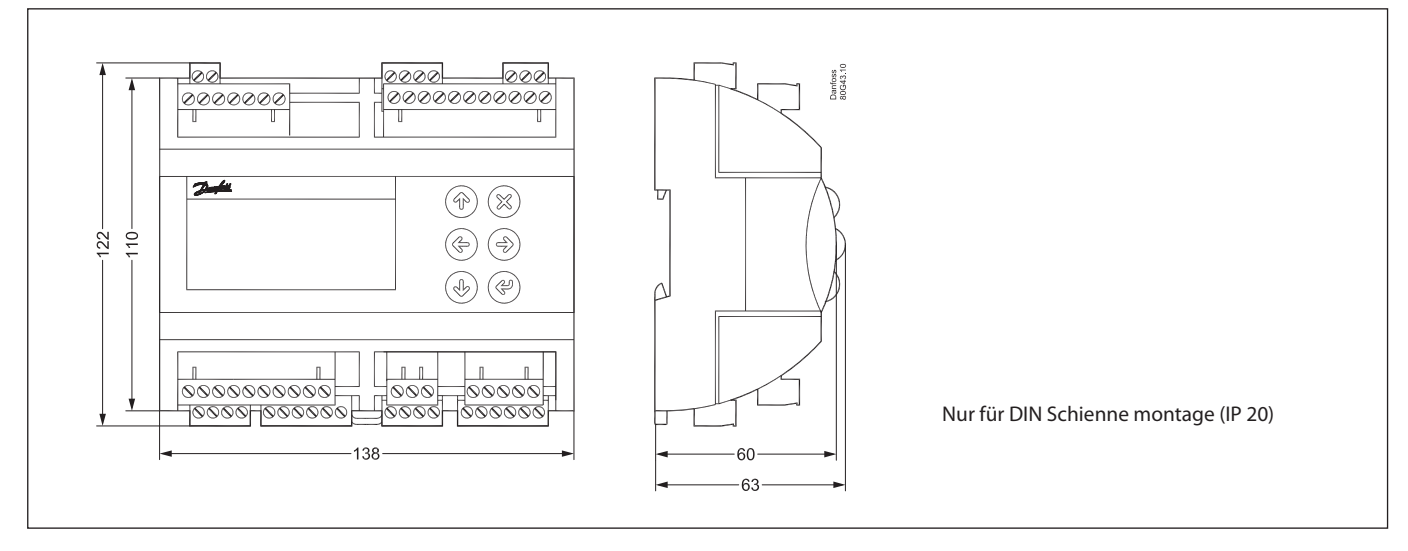

#### Beim Einbau bitte beachten!

Unbeabsichtigte Einwirkungen können Funktionsausfälle von Fühler, Regler, Ventil oder der Datenübertragung bewirken, die zu Fehlern im Betrieb der Kühlanlage führen. Beispielsweise zum Temperaturanstieg oder Flüssigkeitsdurchlauf im Verdampfer. Danfoss übernimmt keine Haftung für Waren oder Anlagenteile, die in Folge der o.g. Fehler beschädigt werden. Bei der Installation obliegt es dem Monteur, die gegen die obigen Fehler nötigen Sicherungen vorzusehen. Insbesondere ist es erforderlich, dem Regler zu signalisieren, wenn der Verdichter gestoppt wird, und Flüssigkeitssammelbehälter im Vorlauf des Verdichter vorzusehen.

#### Literaturübersicht

Installationsanleitung für erweiterte Bedienung RC8AC Hier finden Sie Angaben darüber, wie eine Datenkommunikationsverbindung zu ADAP-KOOL<sup>®</sup> Kälteanlagenregelsystemen errichtet werden kann.

Die in Katalogen, Prospekten und anderen schriftlichen Unterlagen, wie z.B. Zeichnungen und Vorschlägen enthaltenen Angaben und technischen Daten sind vom Käufer vor Übernahme und Anwendung zu prüfen. Der Käufer kann aus diesen Unterlagen und zusätzlichen Diensten keinerlei Ansprüche gegenüber Danfoss oder Danfoss-Mitarbeitern ableiten, es sei denn, daß diese vorsätzlich oder grob fahrlässig gehandelt haben. Danfoss behält sich das Recht vor, ohne vorherige Bekanntmachung im Rahmen des Angemessenen und Zumutbaren Änderungen an ihren Produktien – auch an bereits in Auftrag genommenen - vorzunehmen. Alle in dieser Publikation enthaltenen Warenzeichen sind Eigentum der jeweiligen Firmen. Danfoss und das Danfoss-Logo sind Warenzeichen der Danfoss A/S. Alle Rechte vorbehalten.

ADAP-KOOL